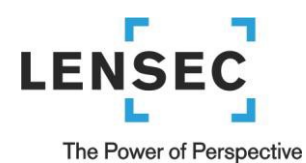

## How to Install Perspective VMS Version 4.3 (Typical New Configuration)

Over the next few pages, we will review how to install Perspective VMS (Web Server and/or Distributed Services) on various operating systems. Subsequently, specific instructions on "upgrading" an existing Perspective VMS installation is also provided within this document. For each instance of Perspective VMS, there are software prerequisites which may include enabling select server roles and installing an instance of Microsoft SQL Server. Based on a particular installation, these prerequisites may already be installed or installed automatically by the Installer Wizard.

## Contents

| How to Install Perspective VMS Version 4.3 (Typical New Configuration) | 1  |
|------------------------------------------------------------------------|----|
| Software Prerequisites                                                 | 2  |
| Operating Systems                                                      | 2  |
| Perspective VMS Installation Wizard                                    | 3  |
| Launching Perspective VMS for the first time                           | 10 |
| Licensing and Authorization                                            |    |
| Server Key Generator                                                   | 11 |
| Upgrading Perspective VMS to a newer version                           |    |
| Back up the SQL database                                               |    |
| Remove Perspective VMS                                                 | 14 |
| Managing Services within Perspective VMS                               |    |
| Managing Services using Windows                                        |    |
| Distributed Architecture                                               |    |
| Primary/Web Server                                                     |    |
| Distributed Server                                                     |    |
| Autonomous Distributed Archive Management (Configuration)              |    |
| Primary/Web Server                                                     |    |
| Distributed Servers                                                    | 29 |

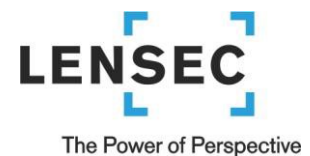

## **Software Prerequisites**

## **Operating Systems**

The Perspective VMS services platform may be installed onto <u>Windows Server 2016</u>, <u>Windows Server 2019</u> and desktop versions of <u>Windows 10 Pro</u> Operating Systems. Virtual Machines running the aforementioned operating systems are also supported.

Home, Basic, or IoT versions of Windows 10 can be used for installation and operation but lack features such as Remote Desktop or pre-loaded Internet Information Services (IIS). These versions of Windows hinder general support and troubleshooting. Because of this, these are not recommended. Other legacy versions of Windows, such as Windows 7, Windows XP, Windows Server 2008, Windows Server 2003, Windows Server 2000, and Windows NT are **not supported**. Linux is **not supported** as a server platform for Perspective VMS. If necessary, please contact LENSEC technical support for further details.

People installing Perspective VMS services should have **Administration Rights** to the workstation/server on which they are working. This ensures proper installation and functionality of the services.

**IMPORTANT**: Make sure to install all pending Microsoft Windows updates. If the updates are not installed, the SQL and PVMS installation could fail.

## Database: Microsoft SQL Server 2014/2016/2017/2019 (Express/Standard/Enterprise Editions)

Microsoft SQL Server is the relational database on which Perspective VMS relies to store/retrieve needed information for its operations. Perspective VMS currently supports SQL 2014, 2016, 2017, and 2019 with its various editions: Express, Standard, and Enterprise.

An installation of Perspective VMS can run if SQL is already installed and a Windows or SQL-authenticated user is entered into the installer along with the network path location. If these are not available, or if SQL has not been previously installed, a new instance of SQL is will be installed either on the web server itself or another network accessible computer.

LENSEC provides a copy of **SQL Express** edition in a tools folder on our download page (<u>https://lensec.com/download-tools/</u>). Downloads for 2014, 2016, 2017, and 2019 versions are available. The 2014 version is pre-packaged with SQL Management Studio for database management while later versions require a separate installation package. \*Only 64-bit are available from this location, check with your Server or PC to verify which edition is correct for your installation.

2 3151 Briarpark Drive, Suite 125, Houston TX 77042 2 Phone: 713.395.0800 Fax: 713.395.0597

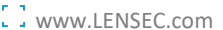

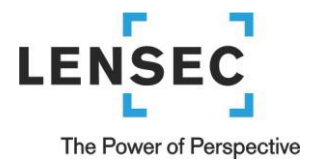

Note: All prerequisites, such as operating system permissions and Windows updates, must be installed prior to running the Perspective VMS Installation.

## **Perspective VMS Installation Wizard**

After installing the prerequisites and Windows updates, it is time to install the Perspective VMS Suite. If your server was purchased through LENSEC, look for the PVMS install file **C:/Lensec\_Install/**. Confirm it is the latest version by

checking our website at <a href="https://www.enstrument.com/download/">https://www.enstrument.com/download/</a>.

 Environment Prerequisites: Depending on your environment/server, some files may need to be installed upon launch. You will need to accept this installation to continue (local administration rights are required). Please click 'Next >' on any of these prerequisite windows you may encounter.

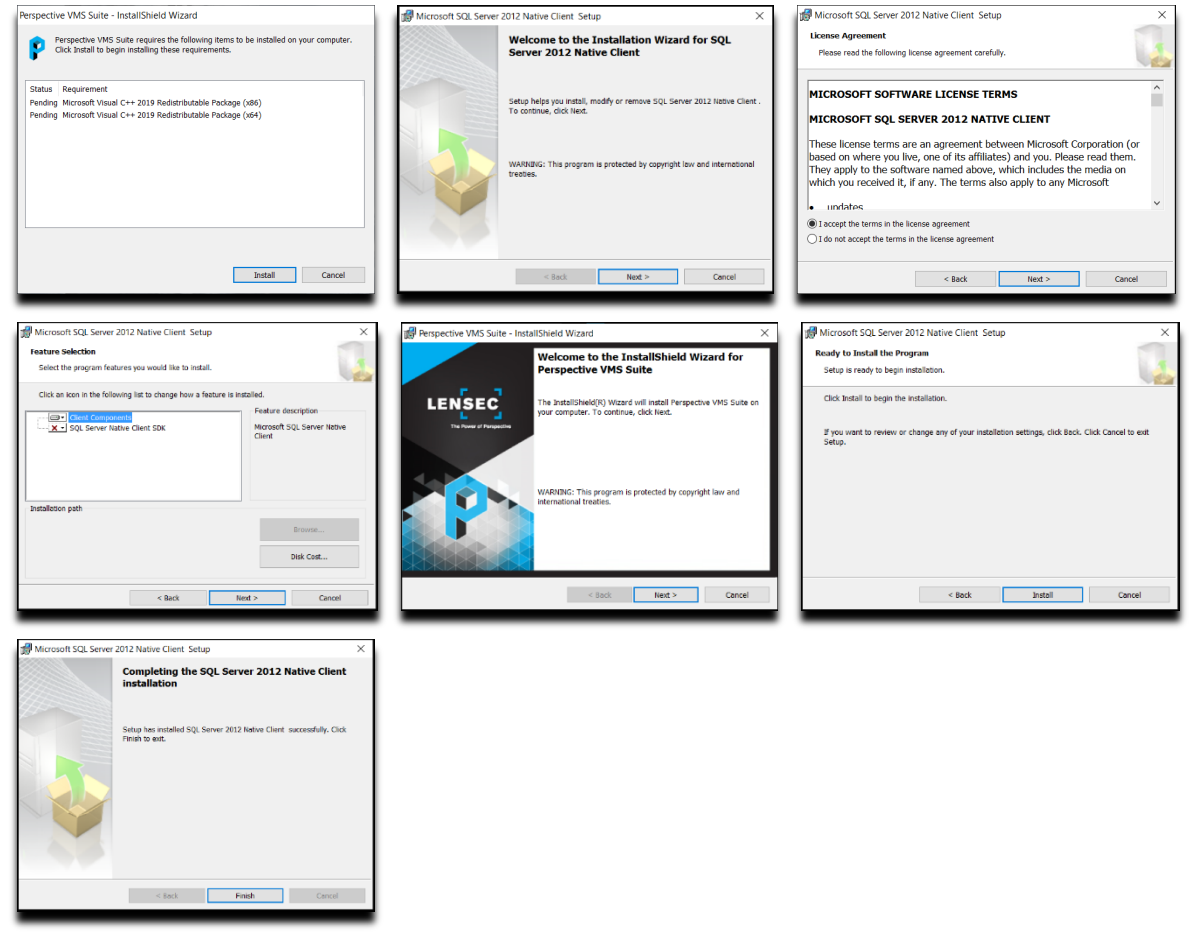

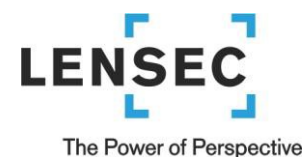

## 2) Begin PVMS Install Wizard. Click 'Next >'.

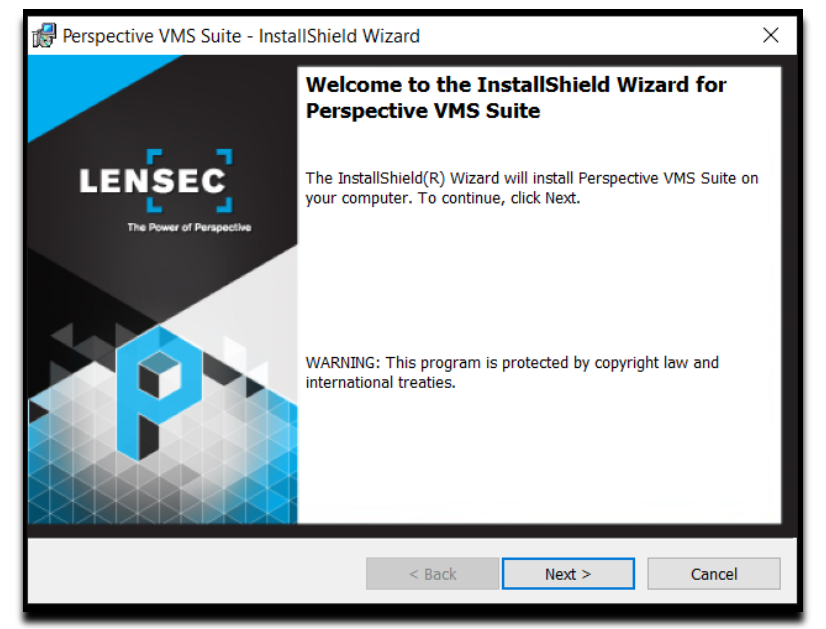

3) Accept (or modify) default path location. Click 'Next >'.

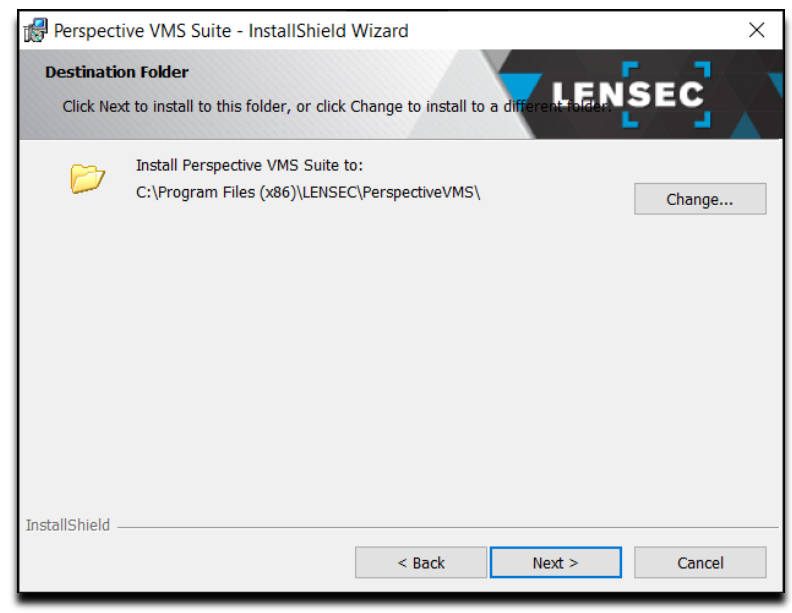

4) The installation wizard is a self-guided installation shield package that enables the user to install the Complete, Distributed, or Distributed-ADAM packages for distributed servers. Custom installation is available for advanced users who want to install individual components. Select the setup type that is appropriate for your system. Beyond the first screen of the Custom installation, each subsequent screen is identical for these different setup types. Most common installations will be Complete (for a single server) or Distributed (for multiple networked servers). Select your setup type, then click 'Next >'.

# LENSEC

## The Power of Perspective

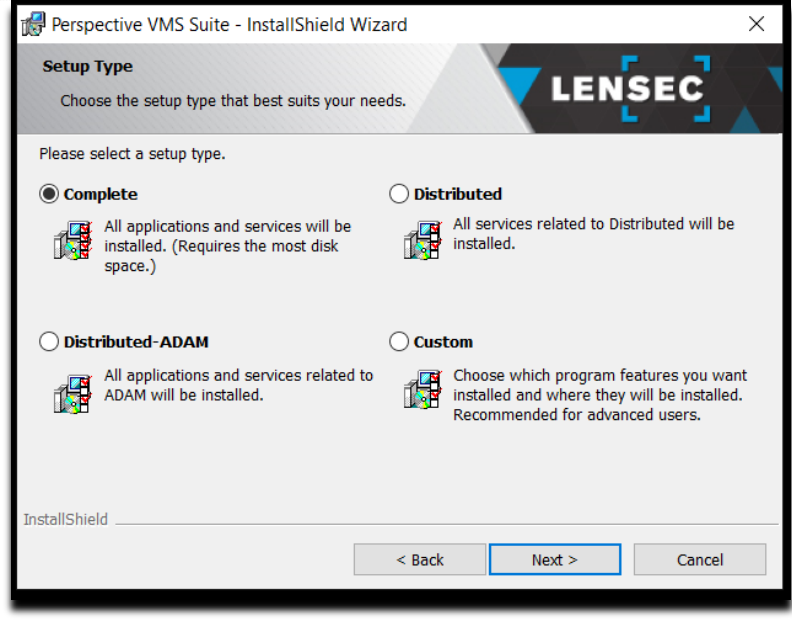

5) This screen is the Custom Setup for Advanced users. Here you can select which Perspective VMS services will be installed. Most of these services are necessary for a stand-alone installation. Click 'Next >'.

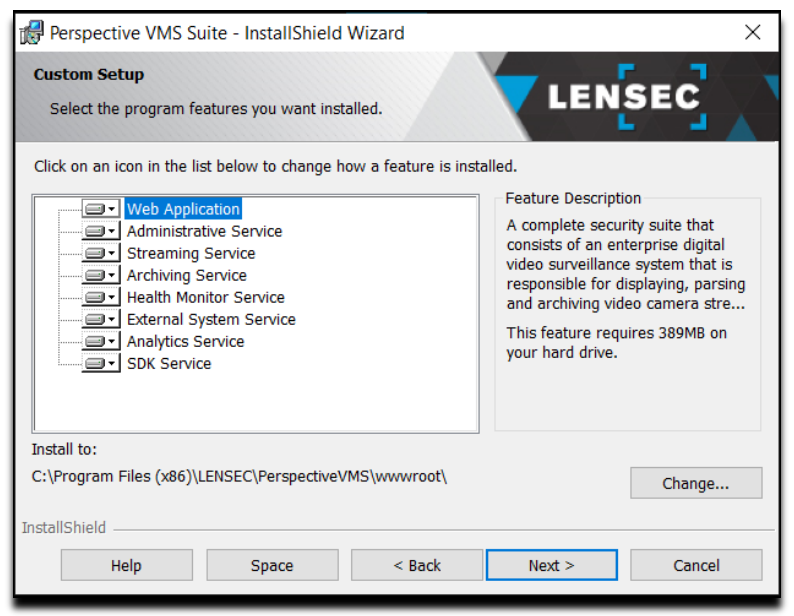

**PVMS Web Application**: The application server component of Perspective VMS. The Web application is responsible for generating the Graphical User Interface (GUI).

**PVMS Administration Service:** This service monitors and checks drives for the right utilization. It checks how much free space on the drive(s), and subsequently purges old archives or moves them to a different offsite location. It is also responsible for importing and ensuring user synchronization between Active Directory and PVMS.

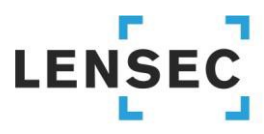

The Power of Perspective

**PVMS Streaming Service:** This service acts as an intermediary agent between PVMS and system cameras. It is mainly responsible for handling the streams and passing them to the system. It is also responsible for streaming the archives that are created using the PVMS Archiving Service. The service also provides web-based troubleshooting module which enable system administration to examine active/inactive streams more closely. The troubleshooting module provides the ability to terminate if necessary. The web troubleshooting module can be accessed on the same machine which is running the service by navigating to <a href="http://cserverName>:8090/">http://cserverName>:8090/</a>.

**PVMS Archiving Service:** The service is mainly responsible for archiving image and video streams from system cameras. The Archiving Service handles image extractions requests from PVMS users and creates archives/extractions accordingly. It also handles live recording requests from PVMS users to capture camera video streams and encode them using H.264/MPEG-4 codec for optimal quality/size.

**PVMS Health Monitor Service:** This service checks if system cameras defined in PVMS are up and running. If not, the service will notify the user about the status of offline cameras. The service also generates health reports related to cameras, servers, and other system components.

**PVMS External System Service:** This service is installed using a stand-alone, independent package from the main PVMS setup. It acts as an intermediary communication agent between PVMS and 3rd party software/hardware applications.

**PVMS Analytics Service:** This service is installed if you are using server-side analytics, such as automatic license plate recognition or facial recognition.

**PVMS SDK Service:** This service allows the interconnectivity between 3<sup>rd</sup> party devices and PVMS through an API.

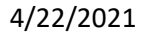

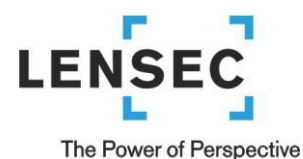

- 6) Main Database Server:
  - (1) If this is a new installation, leave the default "Use/Create default database" selected. Click 'Next >'.
    - (a) A SQL database instance will automatically be created with the default name: '.\LENSECMAIN'
    - (b) The default password for the Server Authentication 'sa' account is: L3nSec!@
    - (2) If you are upgrading PVMS and have an existing database,
      - (a) Select "Use existing database".
      - (b) Make sure the database server is pointing to the correct instance. Choose from the dropdown menu.
      - (c) Select "Server authentication using the Login ID and password below". Use the 'sa' account credentials. Click 'Next >'.

| Perspective VMS Suite - InstallShield Wizard X                                                                                              |                        |
|----------------------------------------------------------------------------------------------------|------------------------|
| Main Database Server Select database server and authentication method                                                                       |                        |
| Use/Create default database                                                                                                    |                        |
| O Use existing database                                                                                                    | NOTE: The Database     |
| Database server that you are installing to:                                                                                                 | Server instance name   |
| .\LENSECMAIN                                                                                                    | and password will need |
| Connect using:                                                                                                    | to match the instance  |
| <ul> <li>Windows authentication credentials of current user</li> <li>Server authentication using the Login ID and password below</li> </ul> | name provided by the   |
| Login ID: sa                                                                                                    | customer or created    |
| Password:                                                                                                    | when installing SQL.   |
| Name of database catalog:                                                                                                    |                        |
| PerspectiveVMS                                                                                                    | The Database catalog   |
| InstallShield                                                                                                    | name should remain     |
| < Back Next > Cancel                                                                                                    | "Perspective VMS"      |

 Add a default password for the "admin" user of Perspective VMS. This allows the installer to create an initial account with access to Perspective VMS. This is the default login account and should be remembered (annotated) for future login to Perspective VMS.

# LENSEC

## The Power of Perspective

| riedse enter reispectiv | e VMS Suite configura | tion information. | L _ |
|-------------------------|-----------------------|-------------------|-----|
| <u>U</u> ser Name:      |                       |                   |     |
| admin                   |                       |                   |     |
| Password:               |                       |                   |     |
| •••••                   |                       |                   |     |
| Confirm Password:       |                       |                   |     |
| •••••                   |                       |                   |     |
|                         |                       |                   |     |
|                         |                       |                   |     |
|                         |                       |                   |     |
|                         |                       |                   |     |

8) Services Administration: As mentioned above during the services installation, Perspective VMS relies on Windows Services running on the Primary, Archiving, or Streaming server(s). These services may be configured upon installation to run under a selected Windows account or the Local System account. Internet Information Services (IIS) are also configured with this user (see below). The PVMS services may be configured to start manually or automatically on boot. PVMS Services may be managed via the Administration module of Perspective VMS. We recommend creating a Windows user 'pvms' to be used to run these PVMS and Windows IIS services. This user must be added to the Windows administrator group to have administrative privileges. We also recommend selecting 'Automatic (Delayed Start)' for the 'Startup Type'. Click 'Next >'.

| Perspective VMS Suite - Ins                                   | allShield Wizard X             |
|---------------------------------------------------------------|--------------------------------|
| Perspective VMS Suite Servi<br>Please enter service configura | tion information.              |
| Server ID:                                                    |                                |
| Demo Server (127.0.0.1)                                       | ~                              |
| Account:                                                      |                                |
| Use default account<br>This account<br>User Name:             | •••                            |
| <u>W</u> indows Service(s) Startup T                          | /pe: Automatic (Delayed Start) |
| Instanomena -                                                 | < Back Next > Cancel           |

9) Create shortcuts (optional). Click 'Next >'.

# 

### The Power of Perspective

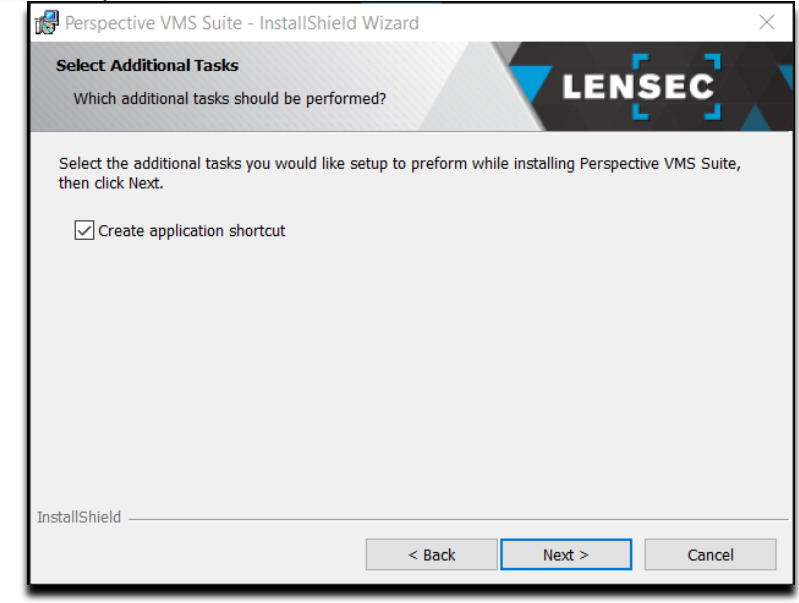

10) Install and Finish: No writing action will take place at this point in the wizard. By clicking install the application process will begin. Click 'Install'.

| Perspective VMS Suite - InstallShield Wizard                                                               | $\times$ |
|----------------------------------------------------------------------------------------------------|----------|
| Ready to Install the Program The wizard is ready to begin installation.                                    |          |
| Click Install to begin the installation.                                                                   |          |
| If you want to review or change any of your installation settings, click Back. Click Cancel to the wizard. | exit     |
| InstallShield < Back Install Car                                                                           | ncel     |

11) Click Finish to complete the PVMS installation.

# 

### The Power of Perspective

| Rerspective VMS Suite - Insta    | IIShield Wizard                                                                                                    | $\times$ |
|----------------------------------|----------------------------------------------------------------------------------------------------|----------|
| LENSEC<br>De Deur of Derspective | InstallShield Wizard Completed<br>The InstallShield Wizard has successfully installed Perspective<br>VMS Suite. Click Finish to exit the wizard. |          |
|                                  | < Back Finish Cancel                                                                                                    |          |

## Launching Perspective VMS for the first time

Perspective VMS is a web application and must be opened in a web browser. To open from a web browser, the URL would be: (<u>http://<ServerName>/PerspectiveVMS</u>), where the <**ServerName**> may be the "hostname / computer name" of the PC, the "IP address", or if on the local machine itself it could be "localhost" or the loopback IP address "**127.0.0.1**".

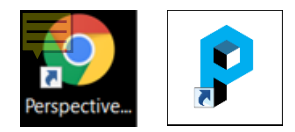

Application Shortcut browser variations (above)

## Licensing and Authorization

Upon successful installation of Perspective VMS, you will be prompted to enter a license key that can be obtained by contacting technical support: <u>licensing@lensec.com</u>. Your purchase order for the Perspective VMS application will be verified and a license key will be issued via e-mail.

An alternative option is to select "Configuration only," which allows PVMS to be opened for administration design and system configuration but will not allow for the starting of streaming or archiving services until a full license is issued.

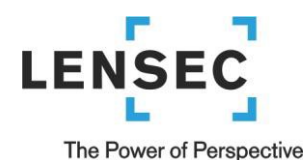

| Key: *                 |                             |                         |                     |                          |                            |                   |                              |                  |      |              | × |
|------------------------|-----------------------------|-------------------------|---------------------|--------------------------|----------------------------|-------------------|------------------------------|------------------|------|--------------|---|
|                        |                             | • c                     | onfig               | uratio                   | n only                     |                   | ок                           |                  |      | CLEAR        |   |
|                        |                             |                         |                     |                          |                            |                   |                              |                  | _    |              |   |
| INFORMATIC             | DN                          |                         |                     |                          |                            |                   |                              |                  |      |              |   |
| INFORMATIC<br>CO<br>pr | DN<br>CCES<br>Dnfig<br>Oper | s to<br>urati<br>r lice | Pers<br>on a<br>nse | pecti<br>Ind si<br>key l | ive VI<br>ervice<br>nas be | WSi<br>esw<br>een | s only<br>rill not<br>entere | for<br>sta       | rt u | ntil a       |   |
| INFORMATIC<br>CO<br>pr | ON<br>CCES<br>Onfig<br>Oper | s to<br>urati<br>lice   | Pers<br>on a<br>nse | pecti<br>Ind si<br>key l | ive VI<br>ervice<br>nas be | WSi<br>esw<br>een | s only<br>rill not<br>enter  | for<br>sta<br>d. | rt u | ntil a<br>OK |   |

Note regarding <u>Camera Licenses</u>, Perspective VMS is generally sold by the number of cameras or devices associated to the overall solution. The License Key will represent the purchase order of these licenses. That said, if a camera is replaced or exchanged a new software license **DOES NOT** need to be purchased nor does the license key need to be changed.

## **Server Key Generator**

To obtain a license, a specific Server Key must be generated and submitted to LENSEC. This can be emailed to <u>licensing@lensec.com</u> or submitted by web form at <u>lensec.com/pvms-activation/</u>. When PVMS is installed, an applet named "Server Key Generator" is also installed. Locate the Server Key Generator by clicking on the Windows Start menu or search for the Server Key Generator in the Windows search field. Opening this applet will produce the Server Key necessary to generate a license. Alternatively, the PC's MAC address may also be submitted for license key generation.

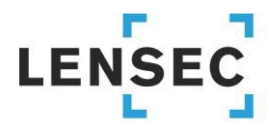

#### The Power of Perspective

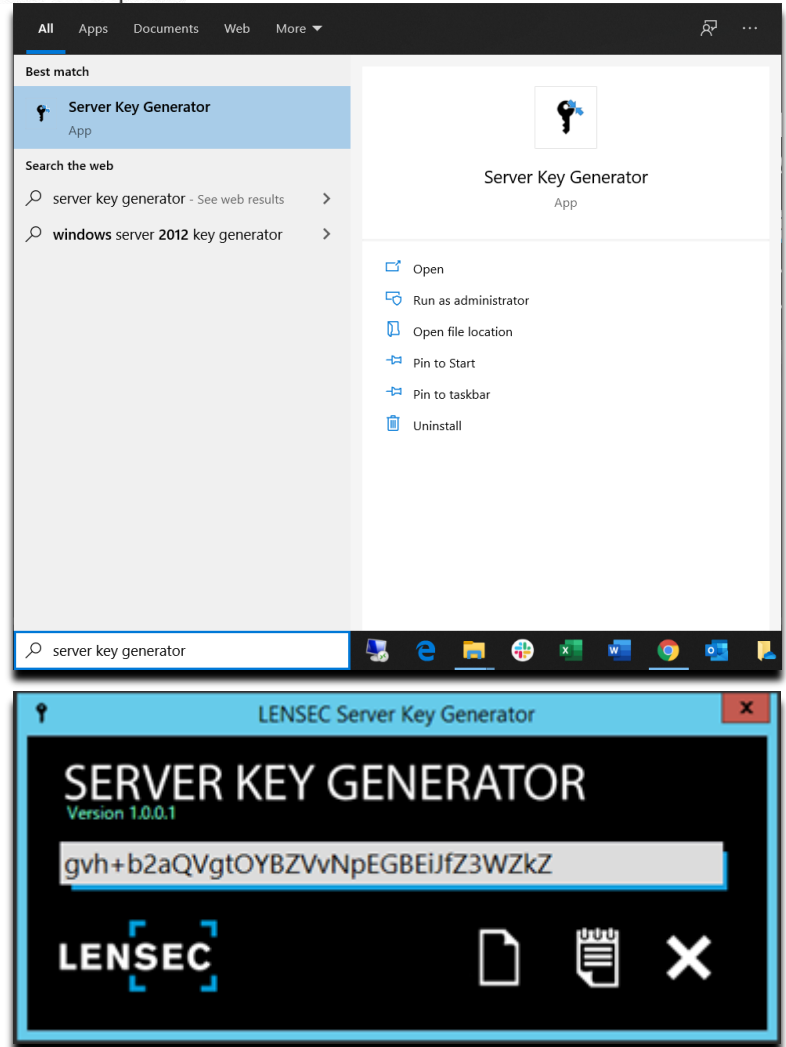

## **Upgrading Perspective VMS to a newer version**

To upgrade to a newer version of Perspective VMS, you must first uninstall your current version of Perspective VMS. Before any action is taken, it is **highly recommended to back up your SQL database first!** 

## Back up the SQL database

- 1. The SQL database should be backed up every time a software upgrade in intended.
- 2. To back up the SQL database, go to the Administration module and locate the Backup Utility from the left sidebar: ADMINISTRATION>SETTINGS>Backup Utility

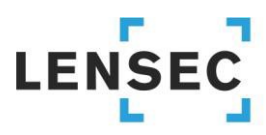

#### The Power of Perspective

|   | USERS            | SET DATABASE BA                        | CKUP SETTING       |               |      |
|---|------------------|----------------------------------------|--------------------|---------------|------|
|   | Accounts         | ▲ Backup                               |                    |               |      |
|   | Active Sessions  | Parties distantions                    |                    |               |      |
|   | User Connecters  | Backup desunation:                     | C:\SQL\Backups\120 | 0320_PMVS.bak |      |
|   | CAMERAS          | Backup type:"                          | Full               |               | -    |
| • | SETTINGS         |                                        |                    |               | BACK |
|   | Servers          |                                        |                    |               |      |
|   | System Settings  | <ul> <li>Backup on Schedule</li> </ul> |                    |               |      |
|   | Active Directory |                                        |                    |               |      |
|   | E-Mail Settings  |                                        |                    |               |      |
|   | Icons            |                                        |                    |               |      |
|   | Motion Settings  |                                        |                    |               |      |
|   | Ack. Responses   |                                        |                    |               |      |
|   | Events           |                                        |                    |               |      |
|   | Schedules        |                                        |                    |               |      |
|   | Welcome Messages |                                        |                    |               |      |
|   | Backup Utility   |                                        |                    |               |      |
|   | Password Policy  |                                        |                    |               |      |
|   | John             | -                                      |                    |               |      |

3. Expand 'Backup' (1) to reveal the backup destination field (2). You can list a folder in any location that is accessible from this server. You will name the backup destination file. If the folder has not been created yet, Perspective VMS will create it.

| ENSEC PERSPECTIVE V | MS 🛞 MAP 🛄 CAMERA V  | IEWER 🚫 ARCHIVES 🔝 REPORTS 🗙 ADMINISTRATION |        |
|---------------------|----------------------|---------------------------------------------|--------|
| USERS               | SET DATABASE BAC     | KUP SETTING                                 |        |
| Accounts            | $\sim 1$             |                                             |        |
| Groups              | A Backup             | 2                                           |        |
| Active Sessions     |                      |                                             |        |
| User Connecters     | Backup destination:* | C:\SQL\Backups\120320_PMVS.bak              |        |
| CAMERAS             | Backup type:*        | Full                                        |        |
| SETTINGS            |                      |                                             | BACKUP |
| Servers             |                      |                                             |        |
| System Settings     | Backup on Schedule   |                                             |        |
| Active Directory    |                      |                                             |        |
| E-Mail Settings     |                      |                                             |        |
| Icons               |                      |                                             |        |
| Motion Settings     |                      |                                             |        |
| Ack. Responses      |                      |                                             |        |
| Events              |                      |                                             |        |
| Schedules           |                      |                                             |        |
| Welcome Messages    |                      |                                             |        |
| Backup Utility      |                      |                                             |        |
| Password Policy     |                      |                                             |        |
| Jobs                |                      |                                             |        |

4. You can choose whether to have a Full backup or a Differential backup from the dropdown menu. A differential backup saves any changes made since the last full backup.

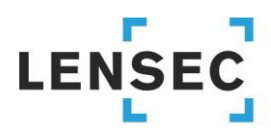

### The Power of Perspective

| USERS                     | SET DATABASE BAC            | KUP SETTING        |              |                |
|---------------------------|-----------------------------|--------------------|--------------|----------------|
|                           | Enter database backup infor | mation             |              |                |
| Accounts                  | Record and the              |                    |              |                |
| Groups                    | ▲ Backup                    |                    |              |                |
| Active Sessions           | CONTRACTOR AND              |                    |              |                |
| User Connecters           | Backup destination:*        | C:\SQL\Backups\120 | 320_PVMS.bak |                |
| CAMERAS                   | Backup type:*               | Full               |              | × <del>•</del> |
| Contraction of the second |                             | Differential       |              |                |
| SETTINGS                  |                             | Full               |              |                |
| Servers                   |                             |                    |              |                |
| System Settings           | Backup on Schedule          |                    |              |                |
| Active Directory          |                             |                    |              |                |
| E-Mail Settings           |                             |                    |              |                |
| Icons                     |                             |                    |              |                |
| Motion Settings           |                             |                    |              |                |
| Ack. Responses            |                             |                    |              |                |
| Events                    |                             |                    |              |                |
| Schedules                 |                             |                    |              |                |
| Welcome Messages          |                             |                    |              |                |
| Backup Utility            |                             |                    |              |                |
| Password Policy           |                             |                    |              |                |
|                           |                             |                    |              |                |

- 5. Once the backup is complete, you will receive a notification. Depending on the size of the database, the backup could complete in a few seconds or up to several minutes.
- 6. Now that the database is backed up, you can continue installing a newer version of Perspective VMS.

## **Remove Perspective VMS**

- 1. Run the Perspective VMS installer file that you downloaded from lensec.com/download/.
- 2. When the InstallShield Wizard launches, click 'Next >'.
  - Note: Another option to remove Perspective VMS, is to go to Windows Add or Remove Programs in the System settings. Select Perspective VMS Suite and click 'Uninstall'. If you wish to uninstall Perspective VMS using this method, skip to step 7.

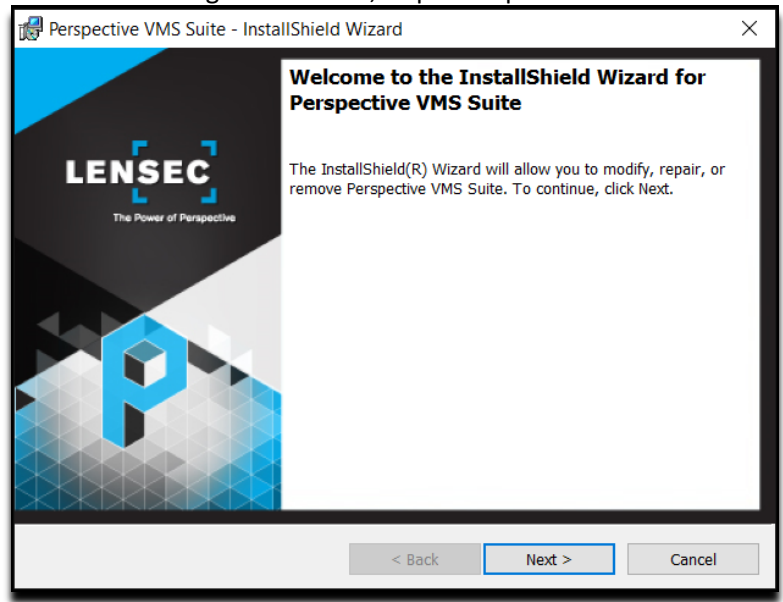

3. Select 'Remove' to remove Perspective VMS from your computer. Click 'Next >'.

# 

## The Power of Perspective

| Perspective VN                    | IS Suite - InstallShield Wizard                                                                                                    | × |
|-----------------------------------|----------------------------------------------------------------------------------------------------|---|
| Program Mainte<br>Modify, repair, | or remove the program.                                                                                                    |   |
| O Modify                          | Change which program features are installed. This option displays the<br>Custom Selection dialog in which you can change the way features are<br>installed. |   |
| ) Repair                          | Repair installation errors in the program. This option fixes missing or corrupt files, shortcuts, and registry entries.                                     |   |
| Remove                            | Remove Perspective VMS Suite from your computer.                                                                                                    |   |
| InstallShield                     | < Back Next > Cancel                                                                                                    |   |

4. Confirm that you wish to remove Perspective VMS. Click 'Remove'.

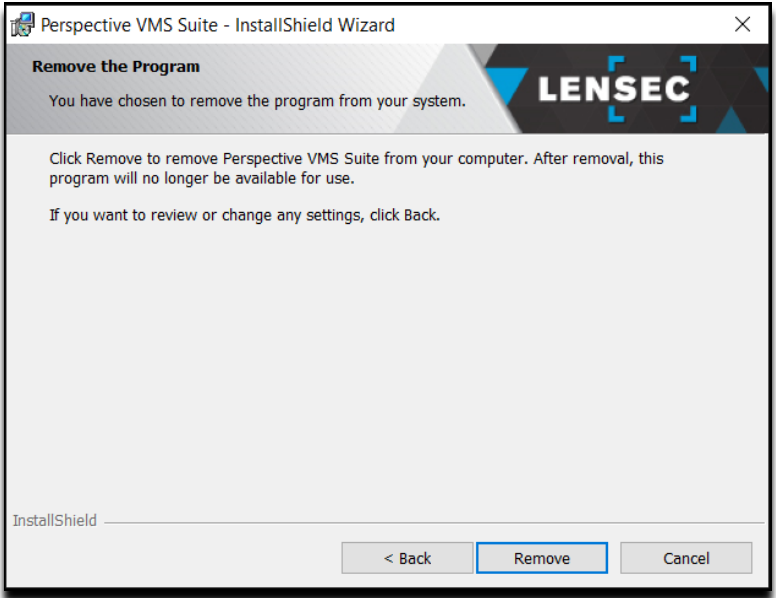

5. As a reminder, you will receive a pop-up notification to back up the database. Click 'OK' to continue, 'Cancel' to exit this InstallShield. If you need to back up the database, refer to <u>Back up the SQL database</u> above.

# 

### The Power of Perspective

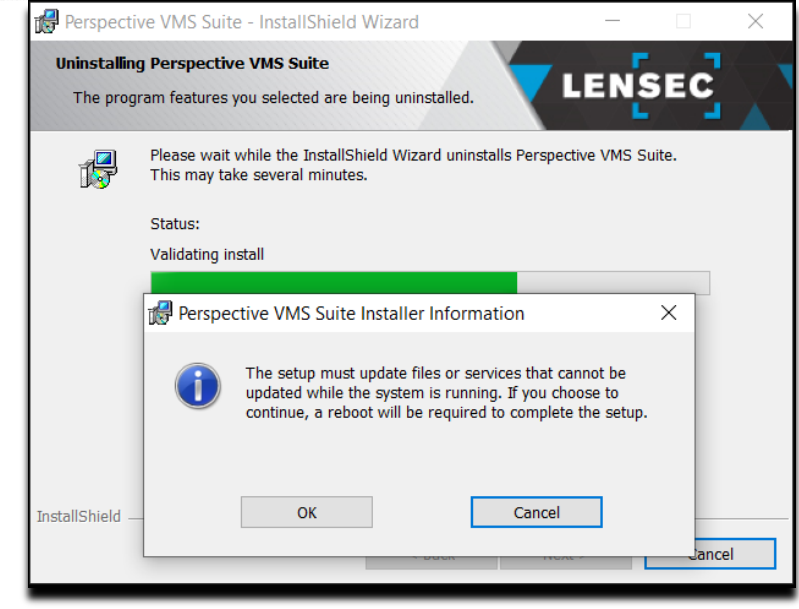

6. Click 'Finish' to begin the removal of Perspective VMS.

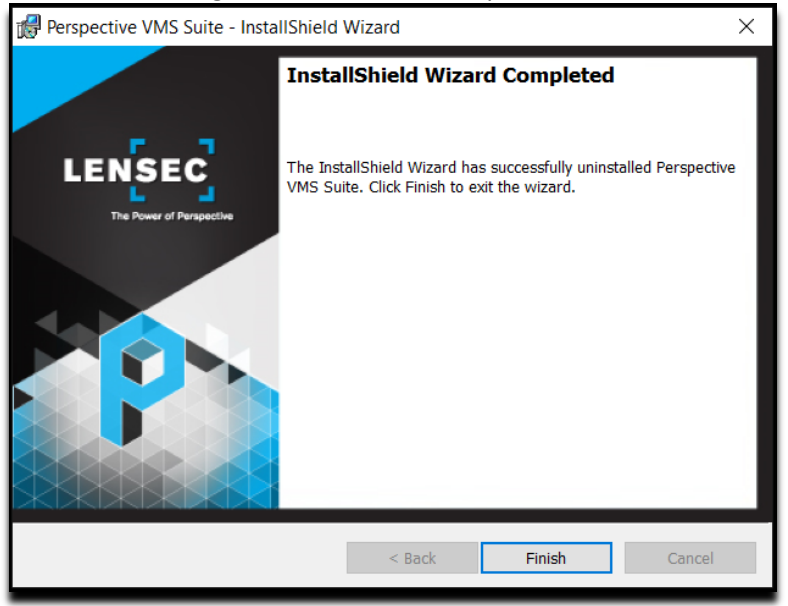

- 7. To provide a clean installation for the new version of Perspective VMS, there are two folders that should be deleted. Navigate to these two locations and with Administrator rights, delete these two folders:
  - C:/Program Files (x86)/Common Files/Lensec Shared
  - C:/Program Files (x86)/Lensec

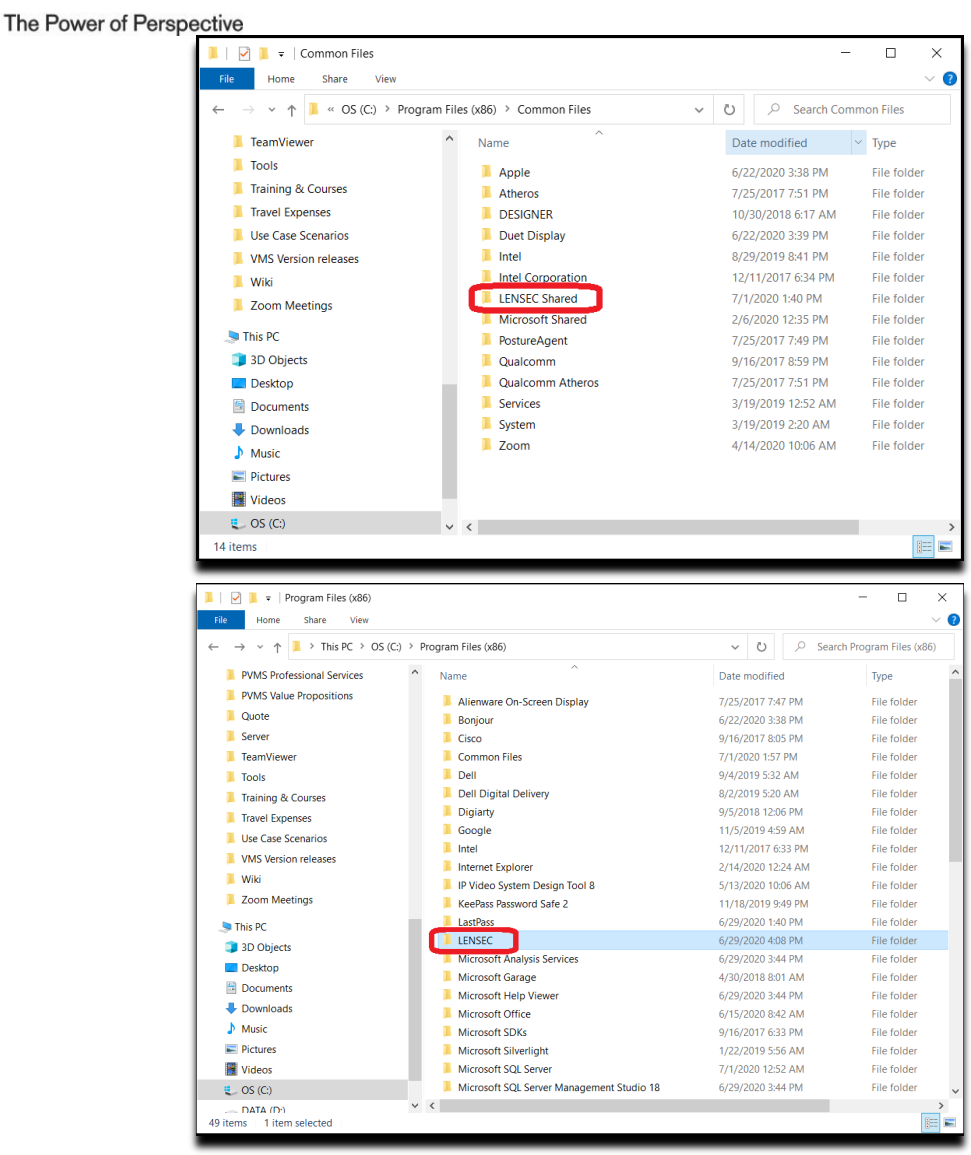

- 8. Perspective VMS is now successfully removed from your computer. Please reboot the computer before you begin to reinstall Perspective VMS.
- Once the computer has restarted, you can now launch the InstallShield Wizard. See section <u>Perspective VMS</u> <u>Installation Wizard</u> to begin the installation. Note: All of your configurations will remain intact. You will not need to retrieve a new license key. The license key is tied to the MAC address of this computer.

## **Managing Services within Perspective VMS**

LENSE

Services may be managed from within the Perspective VMS Administration Module. To accomplish this feature, the installer must associate the IIS management authority with the user account managing the Windows-based services. During the installation, the installer was asked to provide a Windows user account or to select "Local System" for both the services administration and app pool configuration. If the user selected has permissions from Windows to administer both than services may be administered from the web-based application:

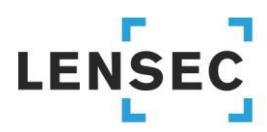

| ► Users               | Q: Filter by | name        | •             | ADD SER       | VER 1+ EDLT SERV | TER 🔪 DELETE SERVER 💒                                                                                                    | COPY SERVER | PRINT SER |
|-----------------------|--------------|-------------|---------------|---------------|------------------|----------------------------------------------------------------------------------------------------|-------------|-----------|
| ▶ Cameras             | SERVER ID    | SERVER NAME | EXTERNAL IP   | INTERNAL IP   | SUBNET MASK      | INSTALLED SERVICES                                                                                                    |             |           |
| ▼ Settings<br>Servers | •            | Houston LHQ | 74,202,38,195 | 74,202.38.195 | 255,255,255,224  | Streaming Service:   <br>Archiving Service:   <br>Administrative Service:   <br>Health Monitor Service:   <br>External System Service: |             |           |
| Groupings             |              |             |               |               |                  |                                                                                                    |             |           |
| Settings              |              |             |               |               |                  |                                                                                                    |             |           |
| Icens                 |              |             |               |               |                  |                                                                                                    |             |           |

## **Managing Services using Windows**

To manage your installed services outside of Perspective VMS, use the Windows Management Console (Services) found in Administrative Tools of the Windows Control Panel.

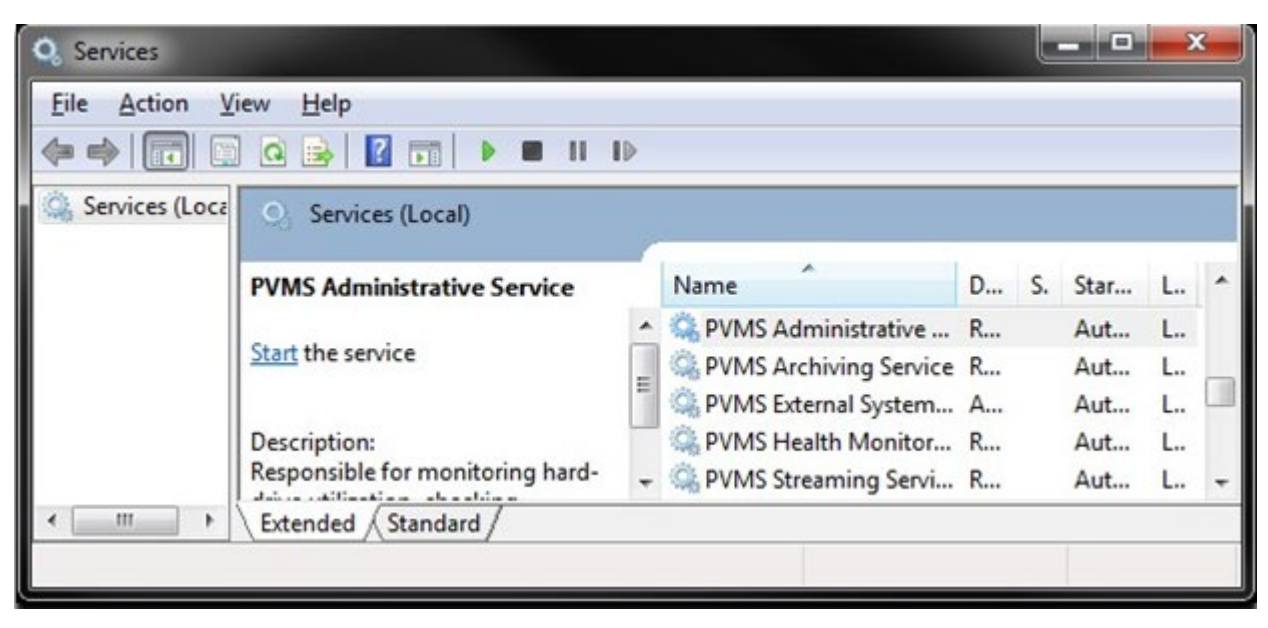

## **Distributed Architecture**

Before you begin installing PVMS on distributed servers, it is important to set up the servers in PVMS, on the primary web server first. The services will appear on the web server interface after PVMS is installed on the distributed server and those services are manually started. You may have to click the refresh icon on the webserver for those services to appear.

## **Primary/Web Server**

 Navigate to ADMINISTRATION>SETTINGS>Servers. Click 'ADD' to create a new server. Complete the required information for your Distributed Server. Make sure to click 'Monitored'. This will allow the Health Monitor Service to monitor this server and alert you in the event of any issues. Click 'SAVE' to continue.

# 

### The Power of Perspective

| Basic Information      | SET SERVER                 |                    |
|------------------------|----------------------------|--------------------|
| Additional Information | Enter server basic informa | tion               |
| Advanced Settings      | Server name:*              | Distributed Server |
| WebRTC Settings        | External Hostname/IP:*     | 192.168.0.11       |
|                        | Internal Hostname/IP:*     | 192.168.0.11       |
|                        | Network subnet*            | 255.255.255.0      |
|                        | Stream protocol port*      | 4530               |
|                        | Stream web port:*          | 8090               |
|                        | Archive control port*      | 8091               |
|                        | Web server *               |                    |
|                        |                            |                    |
|                        |                            |                    |
|                        |                            | SAVE CREATE CANCEL |

2) Now that you have the distributed server set up in PVMS on the primary server, you can now begin the installation of PVMS on the distributed server. **NOTE: if you are adding a distributed server to an already existing network, it is very important that you back up the SQL database on the primary server BEFORE starting the distributed server PVMS installation.** 

| LENSEC PERSPECTIVE        | VMS 🛞 🖻 | AAP CAMERA VIE | EWER ARCHIVES | REPORTS     | lpha administration |             |                |               | Bryce C            | apodieci (LENSEC) 🔅    | e q x x         | ( × () |
|---------------------------|---------|----------------|---------------|-------------|---------------------|-------------|----------------|---------------|--------------------|------------------------|-----------------|--------|
| ▲ USERS                   | Q. 11   | ter            | 8             |             |                     |             |                |               | START/STOP SERVICE | S C ADD 🛨 EDIT 🖉       | DELETE 🙀 СОРУ D |        |
| Accounts                  |         | SERVER ID †    | WEB SERVER    | SERVER NAME | EXTERNAL IP         | INTERNAL IP | NETWORK SUBNET | MONITORED : A | DAM E NABLE SSL    | INSTALLED SERVICES     |                 | 1      |
| Groups<br>Active Sessions |         |                |               |             |                     |             |                |               |                    | Web Streaming Service  | Þ               |        |
| User Connectors           | 1 C     |                |               |             |                     |             | 255.255.255.0  |               |                    | Administrative service | Þ               |        |
| ▼ CAMERAS                 |         |                |               |             |                     |             |                |               |                    | Health Monitor Service | Þ               |        |
|                           |         |                |               |             |                     |             |                |               |                    |                        |                 |        |
| Servers                   |         |                |               |             |                     |             |                |               |                    |                        |                 |        |
| System Settings           | 2 C     |                |               |             |                     |             | 255 255 255 0  |               |                    |                        |                 |        |
| Active Directory          |         |                |               |             |                     |             |                |               |                    |                        |                 |        |
| Icons                     |         |                |               |             |                     |             |                |               |                    |                        |                 |        |
| Motion Settings           |         |                |               |             |                     |             |                |               |                    |                        |                 |        |

## **Distributed Server**

When installing Perspective VMS across multiple servers, it will be necessary to complete a couple of steps prior to the PVMS installation on those distributed servers.

- A domain account or matching local account name/password (for workgroup connected computers) is necessary to use when setting up the distributed servers. Servers purchased through LENSEC will have the local user 'pvms' pre-configured with Administrator rights.
- 2) On the distributed servers, you will need to update the Local Security Policy
  - a. Search for Windows Local Security Policy and run as administrator.

# LENSEC

## The Power of Perspective

| Local Security Policy                                                                                 |   |                                                                                                    |
|----------------------------------------------------------------------------------------------------|---|----------------------------------------------------------------------------------------------------|
| Apps Settings This PC                                                                                 | > | Local Security Policy<br>App                                                                                                    |
| Control Panel  Weather Search work and web Cocal - See work and web results Settings (7+) Photos (1+) | > | C'       Open         Q       Run as administrator         Q       Open file location         +1       Pin to Start         +2       Pin to taskbar |
|                                                                                                    |   |                                                                                                    |
|                                                                                                    |   |                                                                                                    |

b. Expand the 'Local Policies' folder to view 'Security Option.

| File     Action     View     Help       Image: Security Settings     Image: Security Settings     Description       Image: Security Settings     Audit Policy     Audit Policy       Image: Security Settings     Image: Security Settings     Security Settings       Image: Security Settings     Image: Security Settings     Security Settings       Image: Security Settings     Image: Security Settings     Security Settings       Image: Security Settings     Image: Security Settings     Security Options       Image: Security Settings     Security Options     Security Options       Image: Security Settings     Image: Security Settings     Security Options       Image: Security Settings     Image: Security Settings     Security Options       Image: Security Settings     Image: Security Settings     Security Settings       Image: Security Settings     Image: Security Settings     Security Settings       Image: Security Settings     Image: Security Settings     Security Settings       Image: Setting Settings     Image: Settings     Settings       Image: Setting Settings     Image: Settings     Settings       Image: Setting Settings     Image: Settings     Settings       Image: Setting Settings     Image: Settings     Settings       Image: Setting Settings     Image: Settings     Settings | here a contract to the security Policy                                                                                                    |                                                                                                    | -      | × |
|----------------------------------------------------------------------------------------------------|----------------------------------------------------------------------------------------------------|----------------------------------------------------------------------------------------------------|--------|---|
| <ul> <li>Security Settings</li> <li>Addit Policy</li> <li>Addit Policy</li> <li>Security Options</li> <li>Windows Defender Firewall with Advar</li> <li>Network List Manager Policies</li> <li>Application Control Policies</li> <li>Application Control Policies</li> <li>Advanced Audit Policy Configuration</li> </ul>                                                                                                    | File Action View Help                                                                                                    |                                                                                                    |        |   |
| Security Settings           Security Settings         Name         Description           Addit Policy         User Rights Assignment         Security Options           Windows Defender Firewall with Advar         Network List Manager Policies         Security Options           Public Key Policies         Software Restriction Policies         Security Policion on Loal Computer           Advanced Audit Policy Configuration         Advanced Audit Policy Configuration         Security Policion                                                                                                    | 🗢 🔿 🙍 🖬 🗟 🖬                                                                                                    |                                                                                                    |        |   |
|                                                                                                    | <ul> <li>Security Settings</li> <li>Account Beliefs</li> <li>Account Beliefs</li> <li>Audit Policy</li> <li>Audit Policy</li> <li>Security Options</li> <li>Windows Defender Firewall with Advant Beliefs</li> <li>Public Key Policies</li> <li>Software Restriction Policies</li> <li>Software Restriction Policies</li> <li>Application Control Policies</li> <li>Advanced Audit Policy Configuration</li> </ul> | Name Description<br>Audit Policy Audit Policy<br>User Rights Assignment User Rights Assignment Security Options | jnment |   |

c. Double click 'Security Options' and scroll to the bottom of the list to view the 'User Account Controls'. Make sure the Security Settings match what is displayed in the picture below.

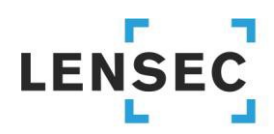

#### The Power of Perspective

| File Action View Help                                                                                                    |                                                                                                    |                                                                                                    |              |
|----------------------------------------------------------------------------------------------------|----------------------------------------------------------------------------------------------------|----------------------------------------------------------------------------------------------------|--------------|
| 🔶 🄿 🙍 📷 🗟 🖬                                                                                                    |                                                                                                    |                                                                                                    |              |
| Centre Control Policies Control Policies Control Policie | Policy Policy Po | Security Setting<br>Not Defined<br>Not Defined<br>Not Defined<br>Disabled<br>Disabled<br>Enabled<br>Disabled<br>Disabled<br>Disabled<br>Disabled<br>Disabled<br>Disabled<br>Disabled<br>Disabled<br>Disabled<br>Disabled<br>Disabled<br>Disabled<br>Disabled<br>Disabled<br>Disabled<br>Disabled<br>Disabled<br>Disabled<br>Disabled | mpti_<br>als |

d. If a Security Setting needs to be changed, simply double click the line item to view a configuration popup window. Select the appropriate setting and click 'OK'.

| User Account Control: Detect application installations an                | ?        | ×    |
|--------------------------------------------------------------------------|----------|------|
| Local Security Setting Explain                                           |          |      |
| User Account Control: Detect application installations and for elevation | nd promp | t    |
| ⊛ Enabled<br>⊖ Disabled                                                  |          |      |
|                                                                          |          |      |
|                                                                          |          |      |
|                                                                          |          |      |
|                                                                          |          |      |
|                                                                          |          |      |
|                                                                          |          |      |
| OK Cancel                                                                | Ap       | oply |

- 3) TCP/IP must be enabled for the SQL Server Network Configuration protocols for the LENSECMAIN database instance. This will be enabled on the database server
  - a. Open SQL Server Configuration Manager

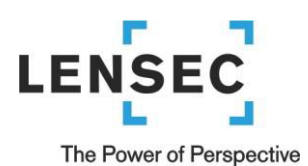

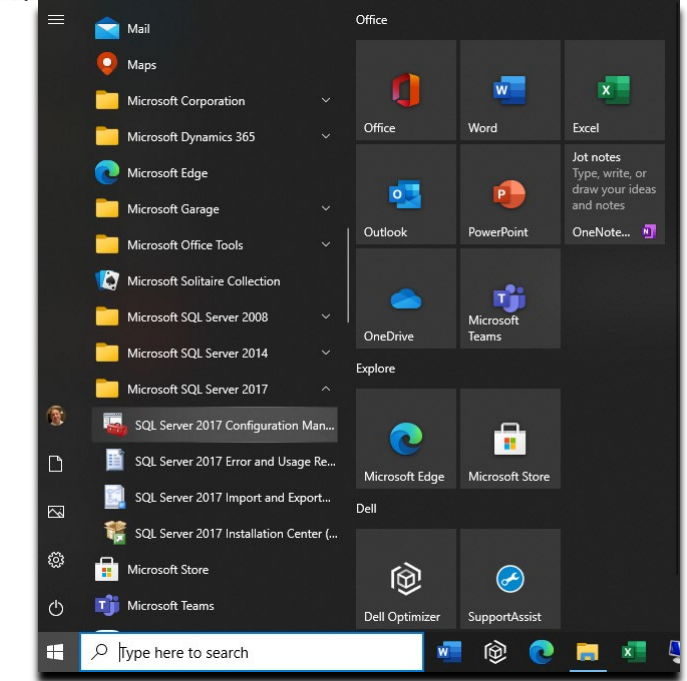

b. Expand 'SQL Server Network Configuration'. Then click 'Protocols for LENSECMAIN' to view the protocols in the right panel.

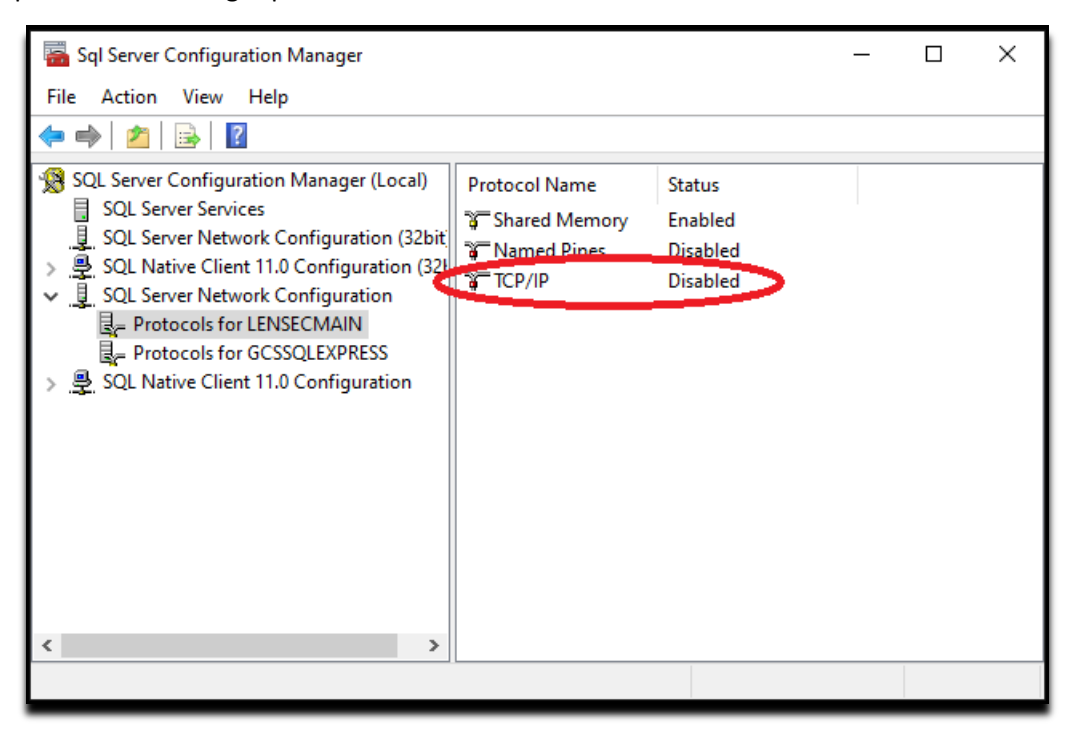

- c. While the TCP/IP protocol is highlighted, right click and select "Properties"
- d. Select 'Enabled'. By default the value is set to 'No', from the dropdown menu, select 'Yes' to enable TCP/IP.

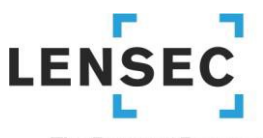

## The Power of Perspective

| General                  | No  |  |
|--------------------------|-----|--|
| Keep Alive<br>Listen All | Yes |  |
|                          |     |  |
|                          |     |  |
|                          |     |  |
|                          |     |  |
|                          |     |  |
| Enabled                  |     |  |

- e. Next, select the 'IP Addresses' tab.
- f. Scroll to the bottom to locate the section titled 'IPALL'. Configure static port 1433.

|          | TCP Dynamic Ports                           | 0                        | 1 |
|----------|---------------------------------------------|--------------------------|---|
|          | TCP Port                                    |                          |   |
| Ξ        | IP2                                         |                          |   |
|          | Active                                      | Yes                      |   |
|          | Enabled                                     | No                       |   |
|          | IP Address                                  | ::1                      |   |
|          | TCP Dynamic Ports                           | 0                        |   |
|          | TCP Port                                    |                          |   |
| Ξ        | IP3                                         |                          |   |
|          | Active                                      | Yes                      |   |
|          | Enabled                                     | No                       |   |
|          | IP Address                                  | 127.0.0.1                |   |
|          | TCP Dynamic Ports                           | 0                        |   |
|          | TCP Port                                    |                          |   |
| =        | IPAII                                       |                          |   |
|          | TCP Dynamic Ports                           | $\frown$                 |   |
|          | TCP Port                                    | 1433                     |   |
| Ac<br>In | c <b>tive</b><br>dicates whether the select | ed IP Address is active. |   |

g. Click 'OK' when done.

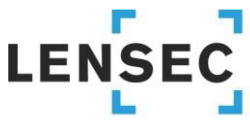

The Power of Perspective

h. This parameter will not take effect until the SQL Service is stopped and restarted. Look for the SQL Server service running the SQL database instance. In this case, and in most cases, it is LENSECMAIN

| i Services         |                                      |                                      |                               |         |                        | - 0           | ×        |   |
|--------------------|--------------------------------------|--------------------------------------|-------------------------------|---------|------------------------|---------------|----------|---|
| File Action View   | Help                                 |                                      |                               |         |                        |               |          |   |
|                    | à 🗟 🛛 📷 🕨 🗰 🕕 🕩                      |                                      |                               |         |                        |               |          |   |
| 🔍 Services (Local) | Services (Local)                     |                                      |                               |         |                        |               |          |   |
|                    | SQL Server (LENSECMAIN)              | Name                                 | Description                   | Status  | Startup Type           | Log On As     | •        | ^ |
|                    |                                      | 🥋 Spatial Data Service               | This service is used for Spa  |         | Manual                 | Local Service | 2        |   |
|                    | Stop the service                     | 🆏 Spot Verifier                      | Verifies potential file syste |         | Manual (Trigger Start) | Local System  | 1        |   |
|                    | Restart the service                  | 🧟 SQL Server (CRM) On-Demand Shutd   | Manages the run state of t    | Running | Automatic              | Local System  | 1        |   |
|                    |                                      | 🧠 SQL Server (GCSSQLEXPRESS)         | Provides storage, processi    | Running | Automatic              | Network Ser   | vice     |   |
|                    | Description                          | 🖏 SQL Server (LENSECMAIN)            | Provides storage, processi    | Running | Automatic              | NT Service\M  | ASSQL\$L |   |
|                    | Provides storage processing and      | 🧠 SQL Server Agent (GCSSQLEXPRESS)   | Executes jobs, monitors S     |         | Disabled               | Network Ser   | vice     |   |
|                    | controlled access of data, and rapid | 🧟 SQL Server Agent (LENSECMAIN)      | Executes jobs, monitors S     |         | Disabled               | Network Ser   | vice     |   |
|                    | transaction processing.              | SQL Server Browser                   | Provides SQL Server conne     | Running | Automatic              | Local Service | ÷        |   |
|                    |                                      | SQL Server CEIP service (LENSECMAIN) | CEIP service for Sql server   | Running | Automatic              | NT Service\S  | QLTELEN  |   |
|                    |                                      | 🔍 SQL Server VSS Writer              | Provides the interface to b   | Running | Automatic              | Local System  | 1        |   |
|                    |                                      | 🔍 SSDP Discovery                     | Discovers networked devic     | Running | Manual                 | Local Service | ÷        |   |
|                    |                                      | 🔍 State Repository Service           | Provides required infrastru   | Running | Manual                 | Local System  | 1        |   |
|                    |                                      | 🔍 Still Image Acquisition Events     | Launches applications ass     |         | Manual                 | Local System  | 1        |   |
|                    |                                      | 🔍 Storage Service                    | Provides enabling services    | Running | Automatic (Delayed     | Local System  | 1        |   |
|                    |                                      | 🎑 Storage Tiers Management           | Optimizes the placement       |         | Manual                 | Local System  | 1        |   |
|                    |                                      | Sync Host_c6698                      | This service synchronizes     | Running | Automatic (Delayed     | Local System  | 1        |   |
|                    |                                      | 🔄 SysMain                            | Maintains and improves s      | Running | Automatic              | Local System  | 1        |   |
|                    |                                      | System Event Notification Service    | Monitors system events a      | Running | Automatic              | Local System  | 1        |   |
|                    |                                      | 🔍 System Events Broker               | Coordinates execution of      | Running | Automatic (Trigger S   | Local System  | 1        |   |
|                    |                                      | System Guard Runtime Monitor Broker  | Monitors and attests to th    | Running | Automatic (Delayed     | Local System  | 1        |   |
|                    |                                      | 🖓 Task Scheduler                     | Enables a user to configur    | Running | Automatic              | Local System  | ۱ I      | 4 |
|                    |                                      | <                                    |                               |         |                        |               | >        | _ |
|                    | Extended Standard                    |                                      |                               |         |                        |               |          |   |
|                    |                                      |                                      |                               |         |                        |               |          |   |

- 4) Now the distributed server is ready for the PVMS installation.
- 5) Begin PVMS Install Wizard. Click 'Next >'.

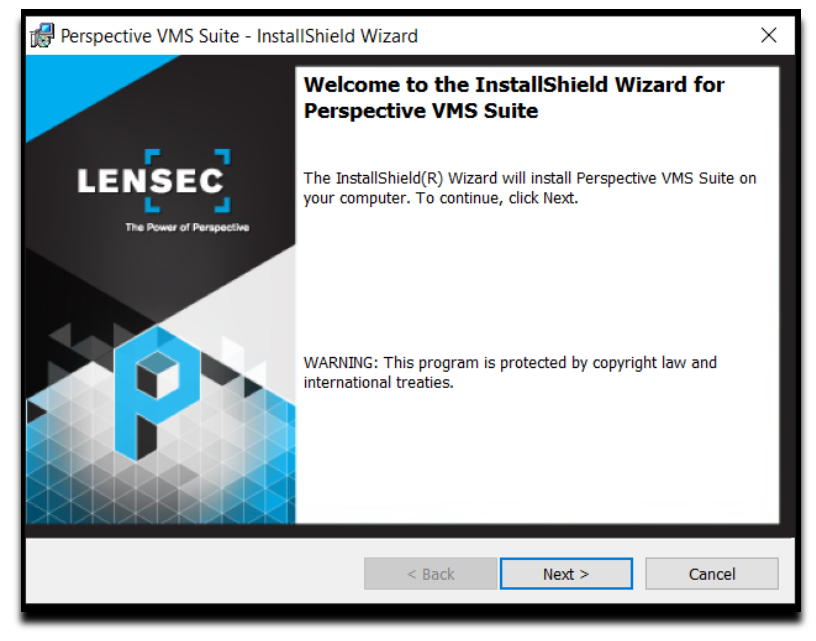

6) Accept (or modify) default path location. Click 'Next >'.

# 

## The Power of Perspective

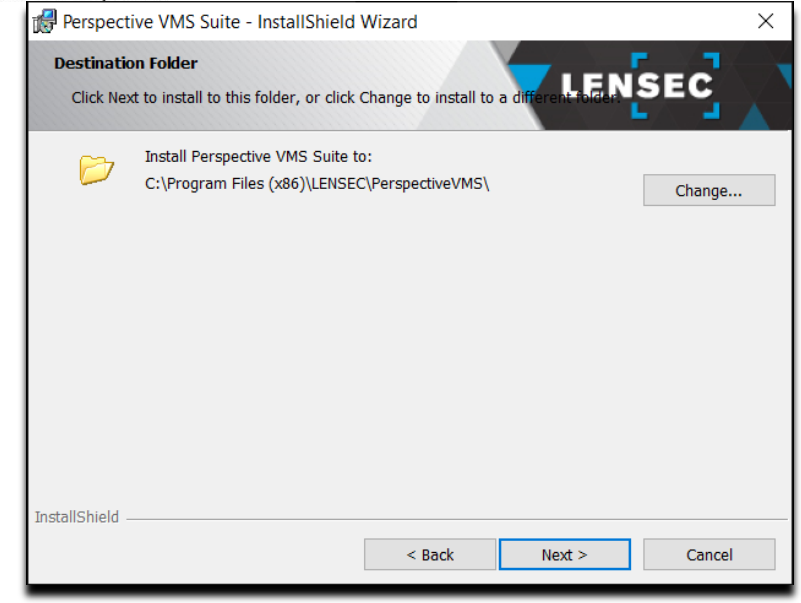

7) Select 'Distributed', click 'Next >'

| 🕼 Perspec          | tive VMS Suite - InstallShield Wiz                                                  | ard            | X                                                                                                    |
|--------------------|-------------------------------------------------------------------------------------|----------------|----------------------------------------------------------------------------------------------------|
| Setup Ty<br>Choose | pe<br>the setup type that best suits your nee                                       | eds.           |                                                                                                    |
| Please sele        | ect a setup type.                                                                   |                |                                                                                                    |
| O Comple           | ete                                                                                 | 🖲 Dist         | tributed                                                                                                    |
| A<br>ir<br>s       | II applications and services will be<br>istalled. (Requires the most disk<br>pace.) | 1 <sup>4</sup> | All services related to Distributed will be<br>installed.                                                                |
| 🔿 Distrib          | outed-ADAM                                                                          | () Cust        | tom                                                                                                    |
| A A                | II applications and services related to<br>DAM will be installed.                   | 1 <sup>4</sup> | Choose which program features you want<br>installed and where they will be installed.<br>Recommended for advanced users. |
| InstallShield      |                                                                                     |                |                                                                                                    |
|                    |                                                                                     | < Back         | K Next > Cancel                                                                                                    |

8) Select the SQL Database instance. From the 'Database server that you are installing to:', select the SQL database of the Primary webserver where the SQL database resides. This could be a domain name or in most cases the IP address of the Primary webserver. In this case, the Primary server IP address is 192.168.0.10. As with a standalone installation, it's best to choose server authentication using the 'sa' credentials.

## 

## The Power of Perspective

| Perspective VMS Suite - InstallShield Wizard                                                                                                    | ×      |
|----------------------------------------------------------------------------------------------------|--------|
| Main Database Server<br>Select database server and authentication method                                                                                                    | SEC    |
| Set Central database information <u>D</u> atabase server that you are installing to:                                                                                                    |        |
| 192.168.0.10       ~         Connect using:       Owindows authentication credentials of current user <ul> <li>Server authentication using the Login ID and password below</li> <li>Login ID:</li> <li>sa</li> <li>Password:</li> <li>Server</li> </ul> Name of database catalog:         PerspectiveVMS       PerspectiveVMS | Browse |
| InstallShield < Back Next >                                                                                                    | Cancel |

9) From the 'Server ID' dropdown menu, make sure the distributed server you are configuring appears in this list. If you did not set this up on the primary server first, you will not see the distributed server listed here. LENSEC recommends using the pvms user to run the PVMS servers. Any server purchased through LENSEC will have this user pre-configured with Administrator rights. It is important to use the same user on the primary server and all distributed servers. The user selected here will be the same user selected to run the Microsoft IIS service required in PVMS. In the example below, we are using the local user 'pvms'. The local computer is denoted by '.\' for the machine name prefix to the username. It is a good practice to use this method of denoting your local machine name, in case the machine name ever changes. Finally, make sure to select 'Automatic (Delayed Start)' from the 'Windows Service(s) Startup Type:' drop down menu. Click 'Next >' to continue.

|                                                                                                 | × |
|-------------------------------------------------------------------------------------------------|---|
| Perspective VMS Suite Service(s) Configuration Please enter service configuration information.  |   |
| Server ID:                                                                                      |   |
| Distributed Server (192.168.0.11)                                                               |   |
| Account:                                                                                        |   |
| O Use default account                                                                           |   |
| Windows Service(s) Startup Type:     Automatic (Delayed Start) ~       InstallShield     < Back |   |

10) At this point in the PVMS installation, nothing has actually been installed on the server. Click 'Install' to finalize the PVMS installation configurations.

# 

## The Power of Perspective

| 😭 Perspective VMS Suite - InstallShield Wizard                                             | ×                    |
|--------------------------------------------------------------------------------------------|----------------------|
| Ready to Install the Program The wizard is ready to begin installation.                    |                      |
| Click Install to begin the installation.                                                   |                      |
| If you want to review or change any of your installation settings, click Back. the wizard. | Click Cancel to exit |
|                                                                                            |                      |
|                                                                                            |                      |
|                                                                                            |                      |
|                                                                                            |                      |
|                                                                                            |                      |
| InstallShield                                                                              |                      |
| < Back Install                                                                             | Cancel               |

11) It will take a few minutes for the installation to complete. Once it completes, click 'Finish'.

| 🕼 Perspective VMS Suite - Insta | IIShield Wizard                                                                                                    | $\times$ |
|---------------------------------|----------------------------------------------------------------------------------------------------|----------|
| LENSEC                          | InstallShield Wizard Completed<br>The InstallShield Wizard has successfully installed Perspective<br>VMS Suite. Click Finish to exit the wizard. |          |
| The Power of Parapeche          |                                                                                                    |          |
|                                 | < Back Finish Cancel                                                                                                    |          |

12) Return to PVMS on the primary server and start the PVMS services for the distributed server. You may need to refresh the server to see the PVMS Web Streaming Service and PVMS Archiving Service.

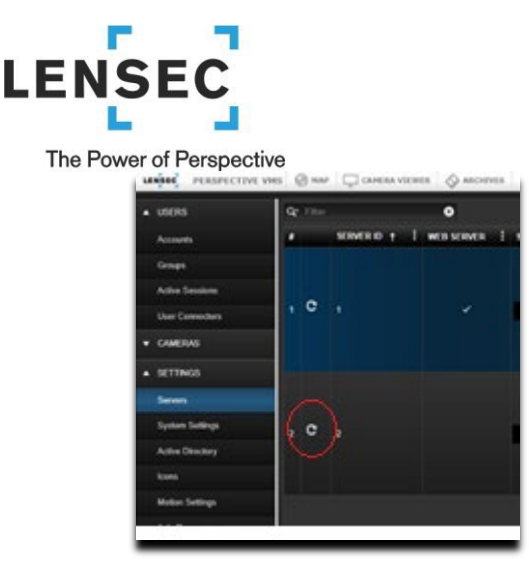

13) If the Distributed services appear, you have successfully added the distributed server. Repeat this process for any additional distributed servers.

## Autonomous Distributed Archive Management (Configuration)

Autonomous Distributed Archive Management (ADAM) is a feature for Enterprise edition customers who wish to ensure continuous uptime of distributed archive servers even when the primary database/administration server is inaccessible via the network. ADAM works by ensuring data transactions in relation to archive management are stored locally when connectivity to the primary database is interrupted.

Before you begin installing PVMS on distributed servers, it is important to set up the servers in PVMS, on the primary web server first. The services will appear on the web server interface after PVMS is installed on the distributed server and those services are manually started. You may have to click the refresh icon on the web server for those services to appear.

## **Primary/Web Server**

 Navigate to ADMINISTRATION>SETTINGS>Servers. Click 'ADD' to create a new server. Complete the required information for your Distributed-ADAM Server. Make sure to click the box for 'ADAM' and 'Monitored'. 'Monitored' will allow the Health Monitor Service to monitor this server and alert you in the event of any issues. Click 'SAVE' to continue.

# 

## The Power of Perspective

| Basic Information      | SET SERVER                 |               |
|------------------------|----------------------------|---------------|
| Additional Information | Enter server basic informa | ation         |
| Advanced Settings      | Server name:*              | ADAM Server   |
| WebRTC Settings        | External Hostname/IP:*     | 192.168.0.12  |
|                        | Internal Hostname/IP:*     | 192.168.0.12  |
|                        | Network subnet:*           | 255.255.255.0 |
|                        | Stream protocol port.**    | 4530          |
|                        | Stream web port:*          | 8090          |
|                        | Archive control port*      | 8091          |
|                        | Web server *               |               |
|                        |                            | Monitored     |
|                        |                            |               |
|                        |                            |               |
|                        |                            |               |

2) Now that you have the Distributed-ADAM Server set up in PVMS on the primary server, you can now begin the installation of PVMS on the distributed server. NOTE: if you are adding a distributed server to an already existing network, it is very important that you back up the SQL database on the primary server BEFORE starting the distributed server PVMS installation.

| unit POSPECTIV    | VHS @ NA       | CAHERA VIEN | HER ARCHIVES | ALFORTS     | X Аснаналон |         |                 |          |        | Bryce Ce         | podieci (LDNSEC) 0      | ● ♀ × × ⊘ |
|-------------------|----------------|-------------|--------------|-------------|-------------|---------|-----------------|----------|--------|------------------|-------------------------|-----------|
| · USERS           | Qr File        |             | 0            |             |             |         |                 |          |        | ULL STOP MINVELS | C +++ E +++ 2 +         |           |
| Accords           |                | SERVER ID + | WEBSERVER 1  | STRVET NAME |             | amane i | NETWORK SUBJECT | MONTORTO | ADAM E | INSINE ST. 1     | INSTALLED SERVICES      | L.        |
| Graps             |                |             |              |             |             |         |                 |          |        |                  |                         |           |
| Active Sensitives |                |             |              |             |             |         |                 |          |        |                  | Actining Service        | •         |
| User Cennecters   | 1.6            |             |              |             |             |         | 205.255.255.8   |          |        |                  |                         | •         |
| · CAMERAS         |                |             |              |             |             |         |                 |          |        |                  | Really Musician Service | •         |
| · SETTINGS        | and the second |             |              |             |             |         |                 |          |        |                  |                         |           |
| Seren             |                |             |              |             |             |         |                 |          |        |                  |                         |           |
| System Settings   | , 0            |             |              | -           |             |         | 255 255 255 0   |          |        |                  |                         |           |
| Adhe Destory      |                |             |              |             |             |         |                 |          |        |                  |                         |           |
| kom               |                |             |              |             |             |         |                 |          |        |                  |                         |           |
| Motion Settings   |                |             |              |             |             |         |                 |          |        |                  |                         |           |
|                   |                |             |              |             |             |         |                 |          |        |                  |                         |           |

## **Distributed Servers**

When installing Perspective VMS across multiple servers, it will be necessary to complete a couple of steps prior to the PVMS installation on those distributed servers.

- A domain account or matching local account name/password for workgroup connected computers is necessary to use when setting up the distributed servers. Servers purchased through LENSEC will have the local user 'pvms' pre-configured with Administrator rights.
- 2) On the distributed servers, you will need to update the Local Security Policy
  - a. Search for Windows Local Security Policy and run as an Administrator.

# 

## The Power of Perspective

| Local Security Policy<br>App                                                                                                    |             |                                                                                                    |
|----------------------------------------------------------------------------------------------------|-------------|----------------------------------------------------------------------------------------------------|
| Apps<br>Settings                                                                                                    | >           | Local Security Policy<br>App                                                                             |
| <ul> <li>This PC</li> <li>Control Panel</li> <li>Weather</li> <li>Search work and web</li> <li>local - See work and web results</li> <li>Settings (7+)</li> <li>Photos (1+)</li> </ul> | ><br>><br>> | Open         Run as administrator         Open file location         Pin to Start         Pin to taskbar |
| ₽ tocal                                                                                                    |             |                                                                                                    |

b. Expand the 'Local Policies' folder to view 'Security Option.'

c. Double click 'Security Options' and scroll to the bottom of the list to view the 'User Account Controls'. Make sure the Security Settings match what is displayed in the picture below.

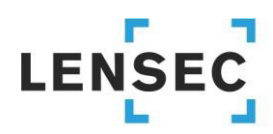

#### The Power of Perspective

| File Action View Help                                                                                                    |                                                                                                    |                                                                                                    |                |
|----------------------------------------------------------------------------------------------------|----------------------------------------------------------------------------------------------------|----------------------------------------------------------------------------------------------------|----------------|
| <table-cell-rows> 🔿 📶 🗟 🔟</table-cell-rows>                                                                                                    |                                                                                                    |                                                                                                    |                |
| Security Settings Account Policies  Account Policies  Account Policies  Audit Policy  Guer Rights Assignment  Network List Manager Policies  Application Control Policies  Application Control Policies  Application Control Policies  Advanced Audit Policy Configuration  Advanced Audit Policy Configuration | Policy Network security: Restrict NTLM: NTLM authentication in this Network security: Restrict NTLM: NTLM authentication in this Recovery console: Allow automatic administrative logon Recovery console: Allow automatic administrative logon Shutdown: Allow system to be shut down without having to L. Shutdown: Allow system to be shut down without having to L. Shutdown: Slew representation of the system are consistent and system or protography. Force strong key protection for user ke System cyptography: De FIPS compliant algorithms for encr System objects: Require case insensitivity for non-Windows 5 System objects: Strengthen default permissions of internal system settings: Ube Certificate Rules on Windows Executable User Account Control: Behavior of the elevation prompt for a User Account Control: Behavior of the elevation prompt for a User Account Control: Detect application installations and pr User Account Control: Only elevate UlAccess applications that are signe User Account Control: Only elevate UlAccess applications that are signe User Account Control: Only elevate UlAccess applications that provide user Account Control: Only elevate UlAccess applications that are signe User Account Control: Nun all administrations in Admin Approval User Account Control: Switch to the secure desktop when prov User Account Control: Switch to the secure desktop when prov | Security Setting<br>Not Defined<br>Not Defined<br>Not Defined<br>Enabled<br>Disabled<br>Disabled<br>Disabled<br>Disabled<br>Disabled<br>Disabled<br>Disabled<br>Elevate without pr<br>Prompt for creden<br>Enabled<br>Disabled<br>Enabled<br>Disabled<br>Enabled<br>Disabled<br>Enabled<br>Disabled<br>Enabled | ompti<br>tials |

d. If a Security Setting needs to be changed, simply double-click the line item to view a configuration pop-up window. Select the appropriate setting and click 'OK'.

| User Account Control: Detect application installations an ?                        | × |
|------------------------------------------------------------------------------------|---|
| Local Security Setting Explain                                                     |   |
| User Account Control: Detect application installations and prompt<br>for elevation |   |
| ⊛ Enabled<br>⊜ Disabled                                                            |   |
| -                                                                                  |   |
|                                                                                    |   |
|                                                                                    |   |
|                                                                                    |   |
|                                                                                    |   |
|                                                                                    |   |
| OK Cancel Apply                                                                    |   |

- 3) TCP/IP must be enabled for the SQL Server Network Configuration protocols for the LENSECMAIN database instance. This will be enabled on the database server
  - a. Open SQL Server Configuration Manager

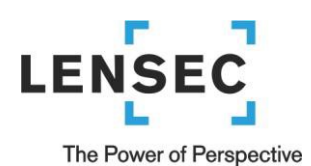

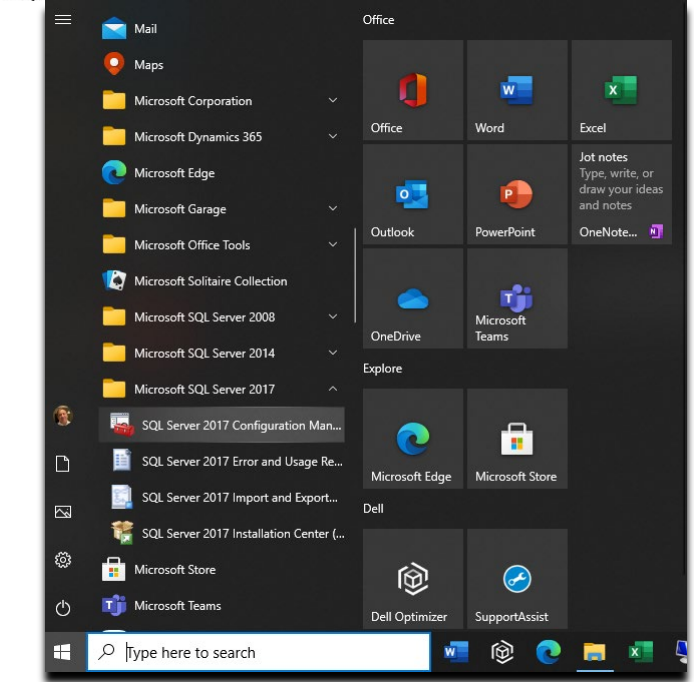

b. Expand 'SQL Server Network Configuration'. Then click 'Protocols for LENSECMAIN' to view the protocols in the right panel.

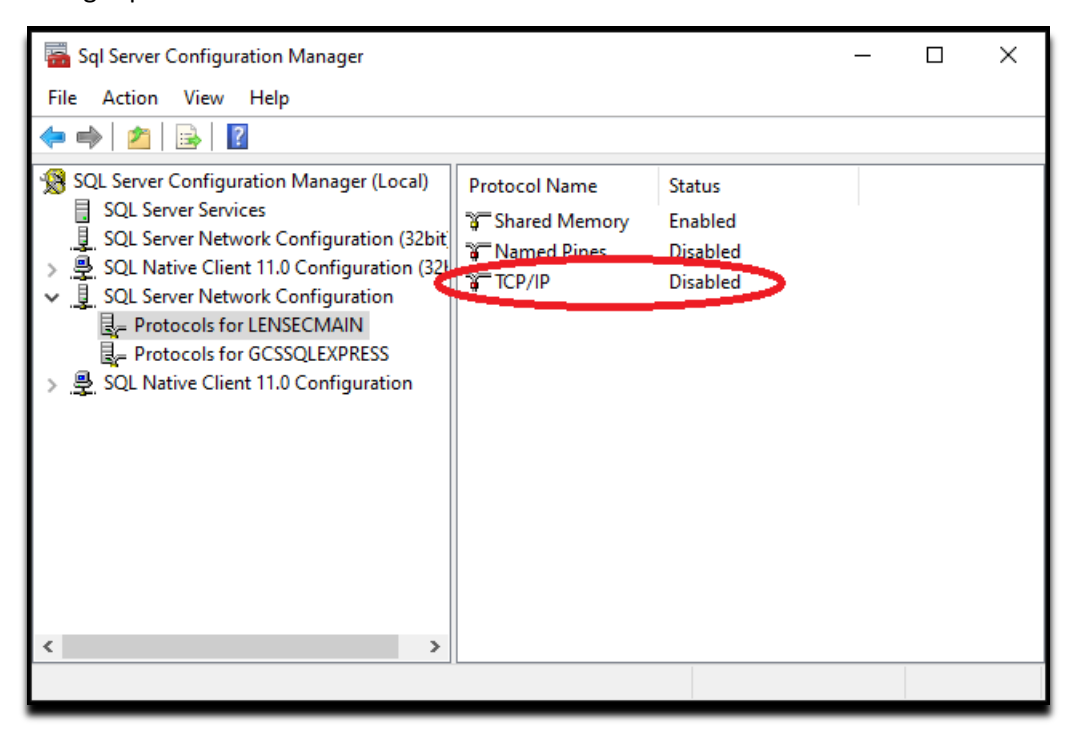

- c. While the TCP/IP protocol is highlighted, right click and select "Properties"
- d. Select 'Enabled'. By default the value is set to 'No', from the dropdown menu, select 'Yes' to enable TCP/IP.

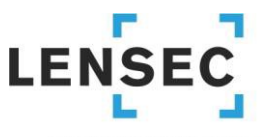

## The Power of Perspective

|                   | operties                        |            |              |             | ? |   |
|-------------------|---------------------------------|------------|--------------|-------------|---|---|
| Protocol          | IP Addresses                    |            |              |             |   |   |
| Gene              | eral                            |            |              |             |   |   |
| Enab              | led                             |            | No           |             |   |   |
| Keep              | Alive                           |            | Yes          |             |   |   |
| Liste             | n All                           |            | No           |             |   |   |
|                   |                                 |            |              |             |   | _ |
|                   |                                 |            |              |             |   |   |
|                   |                                 |            |              |             |   |   |
|                   |                                 |            |              |             |   |   |
|                   |                                 |            |              |             |   |   |
|                   |                                 |            |              |             |   |   |
|                   |                                 |            |              |             |   |   |
|                   |                                 |            |              |             |   |   |
|                   |                                 |            |              |             |   |   |
|                   |                                 |            |              |             |   |   |
|                   |                                 |            |              |             |   |   |
|                   |                                 |            |              |             |   |   |
|                   |                                 |            |              |             |   |   |
| Enabled           |                                 |            |              |             |   |   |
| Enabled           | i<br>or disable TCD/IP r        |            | or this serv | arinstansa  |   |   |
| Enabled<br>Enable | <b>I</b><br>or disable TCP/IP p | protocol f | or this serv | er instance |   |   |
| Enabled<br>Enable | I<br>or disable TCP/IP p        | protocol f | or this serv | er instance |   |   |
| Enabled<br>Enable | I<br>or disable TCP/IP p        | protocol f | or this serv | er instance |   |   |

- e. Next, select the 'IP Addresses' tab.
- f. Scroll to the bottom to locate the section titled 'IPALL'. Configure static port 1433.

|   | TCP Dynamic Ports | 0                        |  |
|---|-------------------|--------------------------|--|
|   | TCP Port          | -                        |  |
| Ξ | IP2               |                          |  |
|   | Active            | Yes                      |  |
|   | Enabled           | No                       |  |
|   | IP Address        | ::1                      |  |
|   | TCP Dynamic Ports | 0                        |  |
|   | TCP Port          |                          |  |
| Ξ | IP3               |                          |  |
|   | Active            | Yes                      |  |
|   | Enabled           | No                       |  |
|   | IP Address        | 127.0.0.1                |  |
|   | TCP Dynamic Ports | 0                        |  |
|   | TCP Port          |                          |  |
| Ξ | IPAII             |                          |  |
|   | TCP Dynamic Ports | $\sim$                   |  |
|   | TCP Port          | 1433                     |  |
| A | ctive             | ed IP Address is active. |  |

g. Click 'OK' when done.

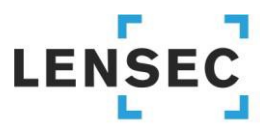

The Power of Perspective

h. This parameter will not take effect until the SQL Service is stopped and restarted. Look for the SQL Server service running the SQL database instance. In this case, and in most cases, it is LENSECMAIN

| 🍓 Services       |                                      |                                      |                               |         |                        | - 0           | ×             | _ |
|------------------|--------------------------------------|--------------------------------------|-------------------------------|---------|------------------------|---------------|---------------|---|
| File Action View | Help                                 |                                      |                               |         |                        |               |               |   |
| ♦ ♦              | à 🔒 🛛 🖬 🕨 🔳 💵 🕨                      |                                      |                               |         |                        |               |               |   |
| Services (Local) | Services (Local)                     |                                      |                               |         |                        |               |               |   |
|                  | SQL Server (LENSECMAIN)              | Name                                 | Description                   | Status  | Startup Type           | Log On As     | 1             | ^ |
|                  |                                      | 🆏 Spatial Data Service               | This service is used for Spa  |         | Manual                 | Local Service |               |   |
|                  | Stop the service                     | 🆏 Spot Verifier                      | Verifies potential file syste |         | Manual (Trigger Start) | Local System  |               |   |
|                  | Restart the service                  | 🧟 SQL Server (CRM) On-Demand Shutd   | Manages the run state of t    | Running | Automatic              | Local System  |               |   |
|                  |                                      | 🧠 SQL Server (GCSSQLEXPRESS)         | Provides storage, processi    | Running | Automatic              | Network Servi | ice           |   |
|                  | Description                          | SQL Server (LENSECMAIN)              | Provides storage, processi    | Running | Automatic              | NT Service\M  | SSQL\$L       |   |
|                  | Provides storage processing and      | 🧠 SQL Server Agent (GCSSQLEXPRESS)   | Executes jobs, monitors S     |         | Disabled               | Network Servi | ice           |   |
|                  | controlled access of data, and rapid | 🧠 SQL Server Agent (LENSECMAIN)      | Executes jobs, monitors S     |         | Disabled               | Network Servi | ice           |   |
|                  | transaction processing.              | 🎑 SQL Server Browser                 | Provides SQL Server conne     | Running | Automatic              | Local Service |               |   |
|                  |                                      | SQL Server CEIP service (LENSECMAIN) | CEIP service for Sql server   | Running | Automatic              | NT Service\SC | <b>UTELEN</b> |   |
|                  |                                      | 🖏 SQL Server VSS Writer              | Provides the interface to b   | Running | Automatic              | Local System  |               |   |
|                  |                                      | 🖏 SSDP Discovery                     | Discovers networked devic     | Running | Manual                 | Local Service |               |   |
|                  |                                      | 🎑 State Repository Service           | Provides required infrastru   | Running | Manual                 | Local System  |               |   |
|                  |                                      | 🆏 Still Image Acquisition Events     | Launches applications ass     |         | Manual                 | Local System  |               |   |
|                  |                                      | 🎑 Storage Service                    | Provides enabling services    | Running | Automatic (Delayed     | Local System  |               |   |
|                  |                                      | 🆏 Storage Tiers Management           | Optimizes the placement       |         | Manual                 | Local System  |               |   |
|                  |                                      | 🆏 Sync Host_c6698                    | This service synchronizes     | Running | Automatic (Delayed     | Local System  | - 1           |   |
|                  |                                      | 🏩 SysMain                            | Maintains and improves s      | Running | Automatic              | Local System  |               |   |
|                  |                                      | System Event Notification Service    | Monitors system events a      | Running | Automatic              | Local System  |               |   |
|                  |                                      | 🏩 System Events Broker               | Coordinates execution of      | Running | Automatic (Trigger S   | Local System  |               |   |
|                  |                                      | System Guard Runtime Monitor Broker  | Monitors and attests to th    | Running | Automatic (Delayed     | Local System  |               |   |
|                  |                                      | 🖳 Task Scheduler                     | Enables a user to configur    | Running | Automatic              | Local System  |               | 4 |
|                  |                                      | <                                    |                               |         |                        |               | >             |   |
|                  | \Extended \Standard \                |                                      |                               |         |                        |               |               |   |
|                  |                                      |                                      |                               |         |                        |               |               |   |

- 3) Now the distributed server is ready for the PVMS installation.
- 4) Begin PVMS Install Wizard. Click 'Next >'.

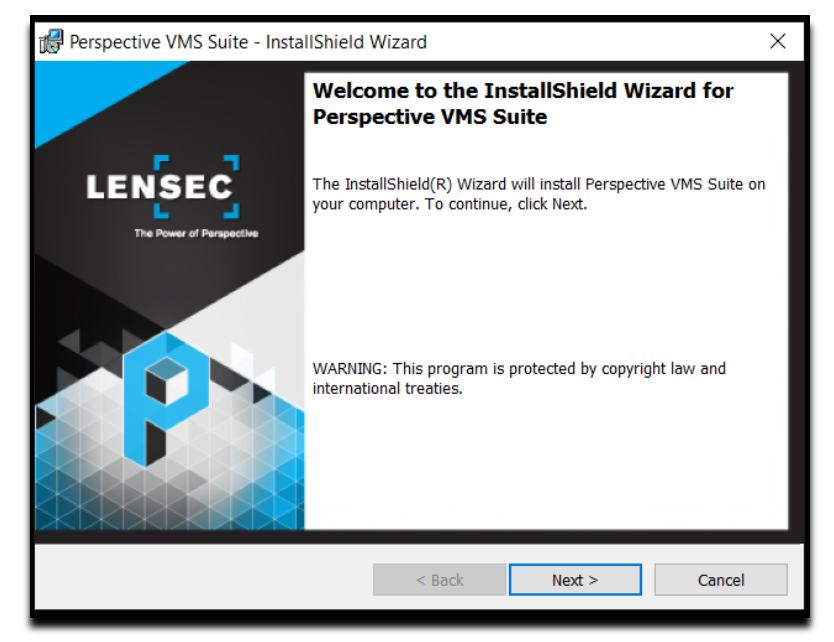

5) Accept (or modify) default path location. Click 'Next >'.

# 

## The Power of Perspective

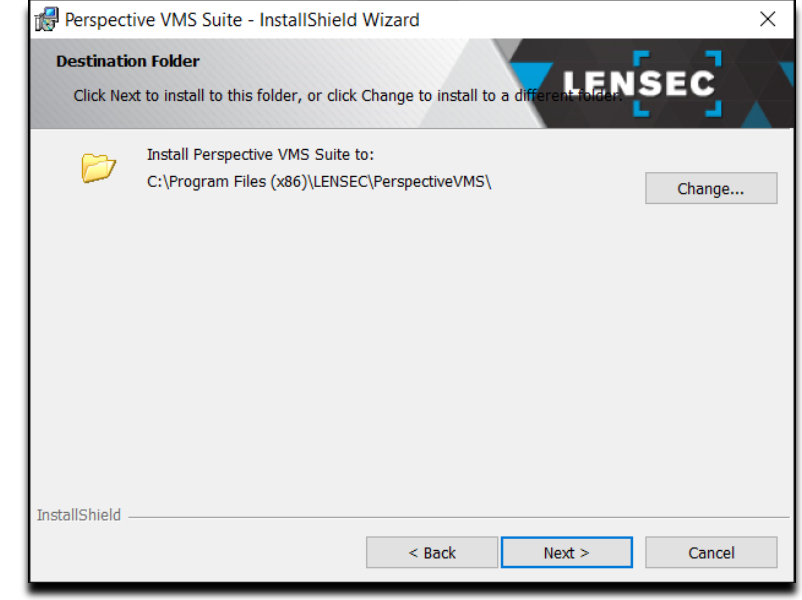

6) Select 'Distributed-ADAM', click 'Next >'

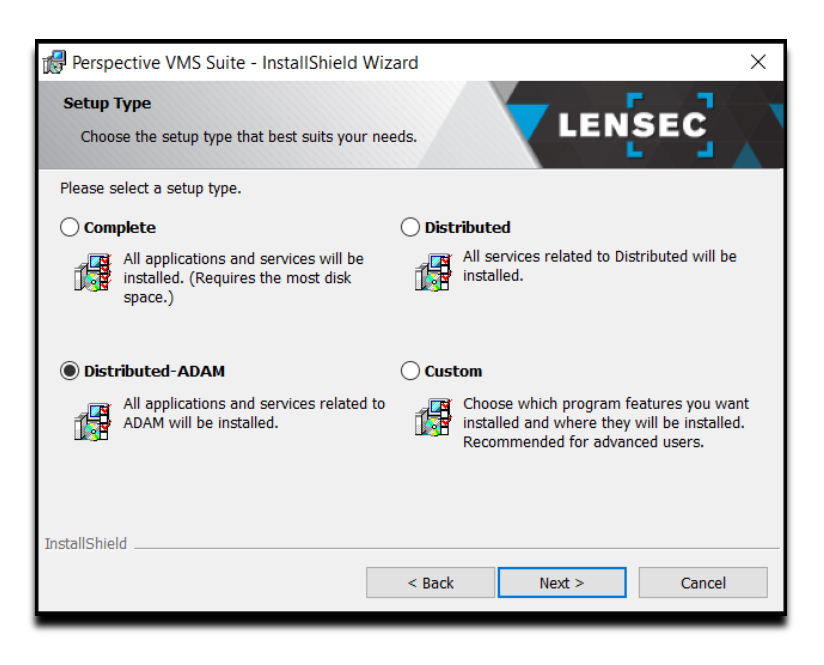

7) Select the SQL Database instance. From the 'Database server that you are installing to', select the SQL database of the primary web server where the SQL database resides. This could be a domain name or in most cases the IP address of the primary web server. In this case, the primary server IP address is 192.168.0.10. As with a standalone installation, it's best to choose server authentication using the 'sa' credentials.

# 

### The Power of Perspective

| 🕼 Perspective VMS Suite - Insta                                       | llShield Wizard                   | ×        |
|-----------------------------------------------------------------------|-----------------------------------|----------|
| Main Database Server<br>Select database server and auth               | nentication method                | พระด     |
| Set Central database information<br>Database server that you are inst | talling to:                       |          |
| 192.168.0.10                                                          |                                   | ✓ Browse |
| Connect using:                                                        |                                   |          |
| O Windows authentication cre                                          | edentials of current user         |          |
| Server authentication using                                           | g the Login ID and password below |          |
| Login ID: sa                                                          |                                   |          |
| Password:                                                             | •••                               |          |
| Name of database catalog:                                             |                                   |          |
| PerspectiveVMS                                                        |                                   |          |
| installShield                                                         |                                   |          |
|                                                                       | < Back Next >                     | Cancel   |

8) From the 'Server ID' dropdown menu, make sure the distributed server you are configuring appears in this list. If you did not set this up on the primary server first, you will not see the distributed server listed here. LENSEC recommends using the 'pvms' user to run the PVMS servers. Any server purchased through LENSEC will have this user pre-configured with administrator rights. It is important to use the same user on the primary server and all distributed servers. The user selected here will be the same user selected to run the Microsoft IIS service required in PVMS. In the example below, we are using the local user 'pvms'. The local computer should be denoted by '.\' for the machine name prefix to the username. It is a good practice to use this method of denoting your local machine name, in case the machine name ever changes. Finally, make sure to select 'Automatic (Delayed Start)' from the 'Windows Service(s) Startup Type:' drop down menu. Click 'Next >' to continue.

| 👘 Р                              | Perspective VMS Suite - InstallShield Wizard                          | ×      |
|----------------------------------|-----------------------------------------------------------------------|--------|
| Pe                               | erspective VMS Suite Service(s) Configuration                         | F 7    |
|                                  | Please enter service configuration information.                       |        |
|                                  | Server ID:                                                            |        |
|                                  | ADAM Server (192.168.0.12)                                            | $\sim$ |
|                                  | Account:                                                              |        |
|                                  | Use default account<br>This account<br>User Name: .\pvms<br>Password: |        |
| Windows Service(s) Startup Type: |                                                                       |        |
|                                  | < Back Next >                                                         | Cancel |

9) At this point in the PVMS installation, nothing has actually been installed on the server. Click 'Install' to finalize the PVMS installation configurations.

# 

### The Power of Perspective

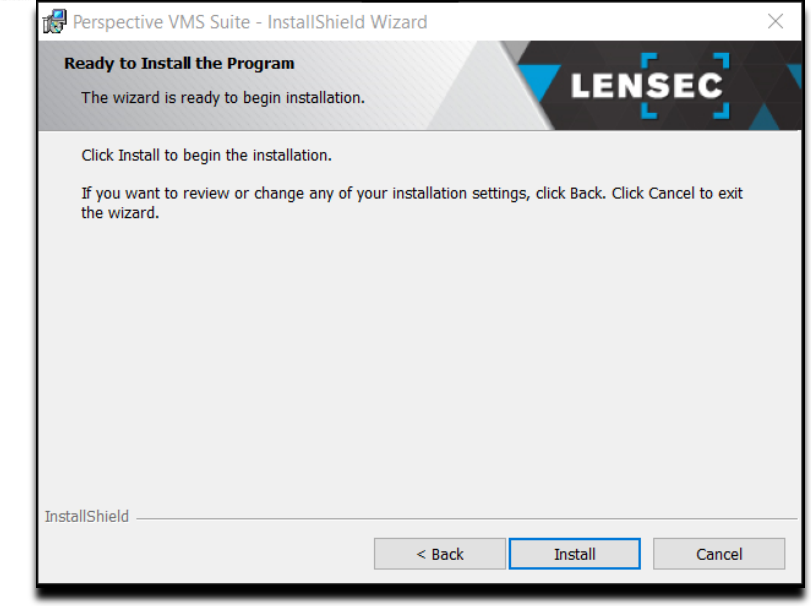

- 10) It will take a few minutes for the installation to complete. You will see that the SQL database is installed first. This is the local SQL database. The default SQL instance name is 'LENSECLOCAL'. The 'sa' password for this instance is L3nSec!@
- 11) Once the installation completes, click 'Finish'.

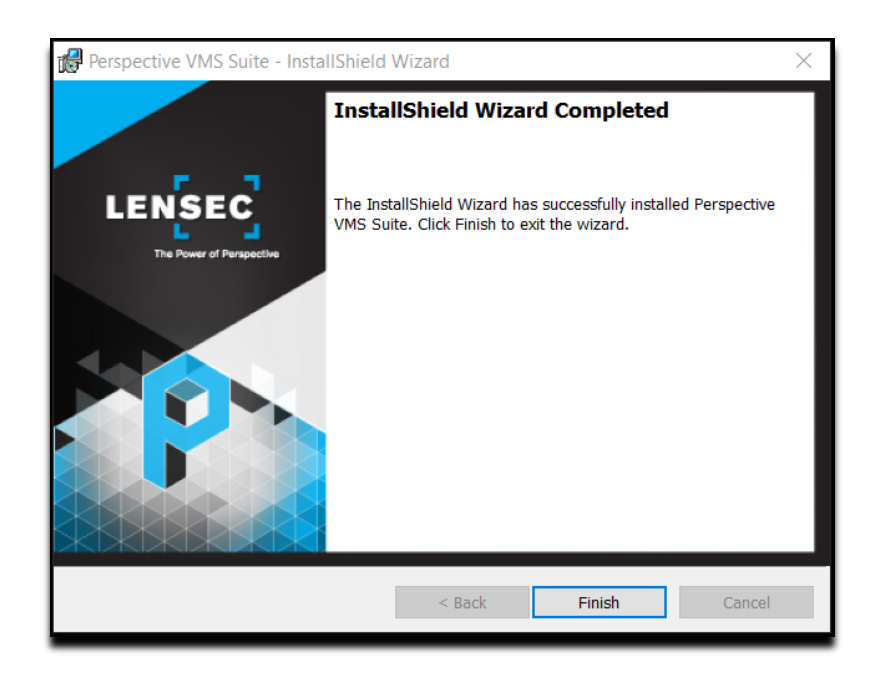

12) Return to PVMS on the primary server and start the PVMS services for the Distributed-ADAM server. You may need to refresh the server to see the PVMS Web Streaming Service, PVMS Administrative Service and PVMS Archiving Service.

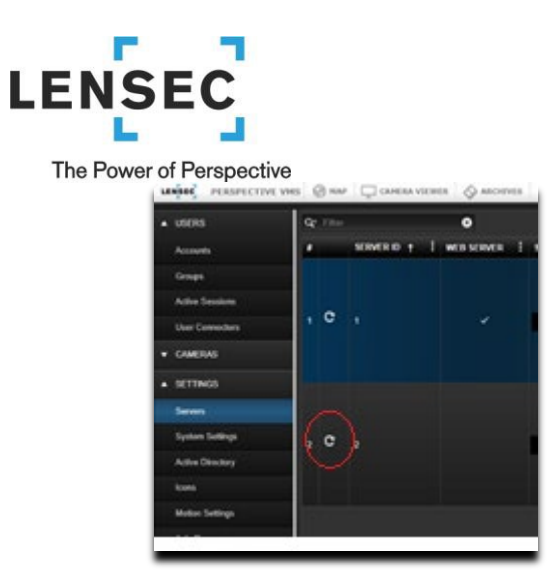

13) If the Distributed-ADAM services appear, you have successfully added the Distributed-ADAM server. Repeat this process for any additional distributed servers.